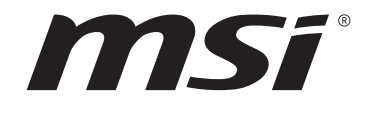

# 인텔 500 시리즈 BIOS

메인보드

# 목차

| UEFI BIOS                 |
|---------------------------|
| UEFI 이점                   |
| 호환되지 않는 UEFI 사례들3         |
| 어떻게 BIOS 모드를 확인합니까?3      |
| BIOS (바이오스) 설정            |
| BIOS 설정                   |
| 기능 키4                     |
| BIOS 설정 모드                |
| EZ 모드                     |
| 고급 모드                     |
| 설정 메뉴10                   |
| 시스템 상태10                  |
| 고급11                      |
| 부팅24                      |
| 보안                        |
| 저장 및 나가기                  |
| 0C 메뉴29                   |
| M-FLASH 메뉴                |
| OC 프로필 메뉴                 |
| 하드웨어 모니터 메뉴               |
| BIOS 리셋                   |
| BIOS(바이오스) 업데이트           |
| M-FLASH로 BIOS 업데이트56      |
| MSI 드래곤 센터로 BIOS 업데이트57   |
| 플래쉬 BIOS 버튼으로 BIOS 업데이트57 |
| 공지                        |
| Copyright                 |
| 개정 내역                     |

# **UEFI BIOS**

MSI UEFI BIOS는 UEFI(Unified Extensible Firmware Interface) 구성과 호환 가능합니다. UEFI는 기존 BIOS에서 이루지 못한 많은 새로운 기능과 이점을 가지고 있으며, 향후 BIOS 를 완전히 대체할 것입니다. MSI UEFI BIOS는 UEFI를 기본 부팅 모드로 사용하여 새 칩셋의 기능을 최대한 활용합니다. 그러나 CSM(Compatibility Support Module) 모드는 이전 장치와 호환됩니다. 따라서 전환 중에 기존 장치를 UEFI 호환 장치로 교체할 수 있습니다.

# \Lambda ਵਰਮਾਂ

본 사용자 매뉴얼상 'BIOS' 용어는 별도 표기가 없는 한 'UEFI BIOS'를 뜻합니다.

# UEFI 이점

• 빠른 부팅 - UEFI는 운영 체제를 직접 부팅하고 BIOS 자가 테스트 프로세스를 저장할 수 있습니다. 또한 POST 중에 CSM 모드로 전환할 필요가 없습니다.

- 2TB보다 큰 하드 드라이브 파티션을 지원합니다.
- GUID 파티션 테이블(GPT)를 사용하여 주 파티션을 4개 이상 지원합니다.
- 파티션 수를 제한 없이 지원합니다.

• 새 장치의 모든 기능을 지원합니다. 새 장치는 이전 버전과의 호환성을 제공하지 못할 수 있습니다.

• 운영체제 시작 시 보안 지원 - UEFI는 운영 체제의 유효성을 검사하여 시작 프로세스에서 악성소프트웨어 동작이 없는지 확인합니다.

# 호환되지 않는 UEFI 사례들

• 32비트 Windows 운영 체제- 이 메인보드는 64비트 Windows 10 운영 체제만 지원합니다.

• 구버전 그래픽 카드 - 시스템이 자동으로 그래픽 카드를 감지합니다. 이 그래픽 카드에서 GOP (Graphics Output Protocol) 지원이 감지되지 않은 경우 경고 메시지를 표시합니다.

# 🚹 중요사항

GOP/UEFI 호환 그래픽 카드로 교체하거나 일반 기능 사용을 위해 CPU의 통합 그래픽을 사용하는것이 좋습니다.

# 어떻게 BIOS 모드를 확인합니까?

BIOS로 들어간 후, 화면 상단에 있는 BIOS 모드를 찾습니다.

| MB:<br>CPU:      |   |
|------------------|---|
| Memory Size:     |   |
| BIOS Ver:        |   |
| BIOS Buide Date: | J |
|                  |   |

# BIOS (바이오스) 설정

기본 설정은 일반적인 조건에서 시스템의 안정성을 위해 최적의 성능을 제공합니다. BIOS에 익숙하지 않을 경우, 시스템 손상 또는 부팅 실패를 방지하기 위해 **항상 기본 설정을 유지**하기 바랍니다.

# \Lambda 중요사항

• 이 매뉴얼의 BIOS 설정 화면, 옵션 및 설정은 참조용으로만 제공되며 구입한 메인보드와 다를 수 있습니다. 자세한 화면, 설정 및 옵션은 시스템의 실제 BIOS 버전을 참조하십시오.

• BIOS 항목은 시스템 성능 항상을 위해 지속적으로 업데이트됩니다. 따라서 여기에 제공된 설명은 최신 BIOS와 조금 상이할 수 있으므로 참조용으로만 사용하십시오. 또한 BIOS 항목에 대해서는 **HELP[도움말]**의 설명을 참고할 수 있습니다.

• 각 메인보드의 BIOS 옵션 및 설정은 BIOS 버전에 따라 약간 다를 수 있습니다. 설정 및 옵션은 시스템의 실제 BIOS를 참조하십시오.

# BIOS 설정

부팅 과정에서 화면에 DEL **키를 눌러 설정 메뉴로, F11 키를 눌러 부팅메뉴로 이동**이라는 메시지가 나타나면 Delete 키를 누르세요.

# 기능키

- F1: 도움말
- F2: 즐겨찾기 항목 추가/삭제
- F3: 즐겨찾기 메뉴로 이동
- F4: CPU 규격 메뉴로 이동
- F5: Memory-Z[메모리-Z] 메뉴로 이동
- F6: 최적의 기본값 불러오기
- F7: 고급 모드와 EZ 모드 사이에서 전환
- F8: 오버클로킹 프로파일 로드
- F9: 오버클로킹 프로파일 저장
- F10: 변경값 저장 및 리셋\*
- F12: 화면을 캡처한 후 USB 플래시 드라이브에 저장(FAT/ FAT32 포맷 전용).

Ctrl+F: 검색 페이지로 이동

\* F10 키를 누르면 확인 대화창이 나타나며 변경사항에 대한 정보를 제공합니다. Yes(예) 또는 No(아니요)를 클릭하여 선택을 확인합니다.

# BIOS 설정 모드

BIOS를 구성할 수 있는 두 가지 모드를 제공합니다. EZ 모드 및 고급 모드입니다. 이 두 모드 간을 전환하려면 **F7**을 누르십시오.

# EZ 모드

EZ 모드는 시스템의 기본 정보를 제공하고 시스템의 기본 설정을 구성할 수 있습니다. 고급 BIOS 설정을 구성하려면 설정 모드 스위치 또는 **F7** 기능 키를 눌러 고급 모드로 이동하십시오.

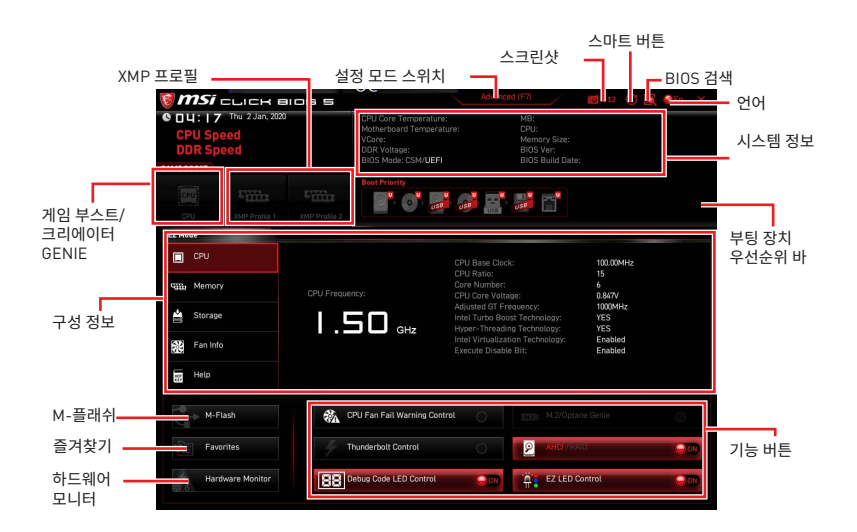

• 게임 부스트 - 게임 부스트를 활성화하여 오버클로킹하려면 클릭하십시오. 이 기능은 메인보드와 CPU가 모두 이 기능을 지원하는 경우에만 사용할 수 있습니다.

# \Lambda 중요사항

게임 부스트 기능을 활성화한 후 최적의 성능과 시스템 안정성을 유지하기 위해 OC 메뉴에서 값을 수정하거나 기본값을 로드하지 말 것을 권장합니다.

• 크리에이터 GENIE - 성능 최적화를 위해 크리에이터 GENIE를 클릭하여 전환합니다.

# \Lambda 중요사항

**크리에이터 GENIE** 기능을 활성화한 후 최적의 성능과 시스템 안정성을 유지하기 위해 OC 메뉴에서 값을 수정하거나 기본값을 로드하지 말 것을 권장합니다.

• XMP 프로필 - 메모리 오버클럭을 위해 XMP 프로필을 선택할 수 있습니다. 이 기능은 시스템, 메모리 및 CPU가 이 기능을 지원하는 경우에만 사용할 수 있습니다.

• 설정 모드 스위치 - 이 탭 또는 F7 키를 눌러 고급 모드와 EZ 모드 사이에서 전환할 수 있습니다.

• 스크린샷 - 이 탭 또는 F12 키를 눌러 화면을 캡처한 후 USB 플래시 드라이브에 저장합니다 (FAT/FAT32 포맷 전용).

• BIOS 검색 - 이 탭을 클릭하거나 Ctrl+F 키를 동시에 누르면 검색 페이지를 사용할수 있습니다. BIOS 항목 이름으로 검색할 수 있으며 마우스를 빈 공간으로 이동하고 마우스 오른쪽 버튼을 눌러 검색 페이지를 종료합니다.

# ᡗ ਨਿਸ਼ਨ

검색 페이지에서는 F6, F10 및 F12 기능 키만 사용 가능합니다.

• 스마트 버튼 - 리셋 버튼으로 사용가능 한 4가지 기능 모드를 제공합니다.

- 리셋 시스템을 재설정하기 위해 리셋 버튼을 누릅니다.
- 미스틱 라이트 켜기/ 끄기 모든 온보드 LED를 켜고 끄기 위해 리셋버튼을 누릅니다.

# \Lambda 중요사항

LED\_SW1 (EZ LED 컨트롤) 스위치가 **끄기**로 설정되어 있으면 **미스틱 라이트 켜기/끄기** 기능은 비활성화 됩니다.

- 안전 부팅 리셋 버튼을 눌러 시스템을 재부팅하면 시스템이 이전 BIOS 설정으로 BIOS 로 강제 전환됩니다.
- 터보 팬 모든 팬이 최대 속도 또는 기본 속도를 작동하도록 리셋 버튼을 누릅니다.
- 스마트 버튼 구성하기
- 1. 스마트 버튼을 클릭하고 기능 모드를 선택합니다.
- 2. F10을 눌러 변경 사항을 저장하고 Yes를 선택하여 시스템을 다시 시작합니다.

| 🗑 <b>MSi</b> сыск вюз s   | Adv                                                  | anced (F7) 🗾 F12 🖸 🕱 🚸 EN 🛛 🗙                                  |
|---------------------------|------------------------------------------------------|----------------------------------------------------------------|
| I DR Speed     GAME BOOST |                                                      | MB:<br>CPU:<br>Memory Size: I<br>BIOS Ver:<br>BIOS Build Date: |
|                           | Boot Priority                                        | <b>.</b><br>                                                   |
|                           |                                                      |                                                                |
| CPU                       | Smart Button 🗵                                       |                                                                |
| CPU Fr                    | Wenty: Mystic Light On/Off<br>Safe Boot<br>Turbo Fan | n jap:<br>Fiquency:<br>T :<br>f St Technology:                 |
| Fan Info                  |                                                      | d xg Technology:<br>x kan Technology:<br>= Bit:                |
| Help                      | mstruction                                           | 201                                                            |
| M-Flash                   |                                                      |                                                                |
| Favorites                 | HD Audio Controller                                  |                                                                |
| Hardware Monitor          |                                                      |                                                                |

• 언어 - BIOS 설정 시, 필요한 언어를 선택할 수 있습니다.

• 시스템 정보 - CPU/DDR 속도, CPU/MB 온도, MB/CPU 타입, 메모리 용량, CPU/DDR 전압, BIOS 버전 및 시스템 구축 날짜 등 정보를 표시합니다.

• **부팅 장치 우선순위 바** - 장치 아이콘을 이동하여 부팅 순위를 변경합니다. 왼쪽에서부터 오른쪽으로 가면서 낮아지는 순위입니다.

• 구성 정보 - CPU왼쪽 부분의 CPU, 메모리, 스토리지, 팬 정보 및 Help 버튼을 클릭하면 관련 정보가 나타납니다.

• 기능 버튼 - 이 버튼을 클릭하여 이러한 기능을 활성화하거나 비활성화합니다. 버튼이 ON 으로 표시되면 이 기능이 활성화됩니다.

• CPU 팬실패경고 컨트롤 - CPU 팬 장애 경고 메시지를 POST에 표시하도록 활성화하거나 비활성화합니다.

• M.2/Optane Genie - NVMe 또는 PCIe 스토리지 디바이스에 대해 Optane 기능을 활성화하거나 비활성화합니다.

- 썬더볼트 컨트롤 썬더볼트 I/O 장치 지원을 활성화하거나 비활성화합니다.
- AHCI/RAID SATA 장치의 AHCI 또는 RAID 모드를 선택합니다.
- ErP Ready ErP 규정에 따라 시스템 전력 소비량을 활성화 또는 비활성화합니다.
- 디버그 코드 LED 컨트롤 디버그 코드 LED를 활성화하거나 비활성화합니다.
- HD 오디오 컨트롤러 HD 오디오 컨트롤러를 활성화하거나 비활성화합니다.
- EZ LED 컨트롤 메인보드의 모든 LED를 켜거나 끕니다.

• M-플래쉬 - M-플래쉬 메뉴로 들어가려면 이 버튼을 클릭합니다.이 메뉴는 USB 플래시 드라이브로 BIOS를 업데이트하는 방법을 제공합니다.

• **하드웨어 모니터** -이 버튼을 누르면 하드웨어 모니터 메뉴가 나타나며 이 메뉴에서 퍼센트수로 팬 회전 속도를 수동으로 제어할 수 있습니다.

• 즐겨찾기 - 이 버튼을 클릭하거나 F3 키를 눌러 즐겨찾기 창을 엽니다. 즐겨찾기 / 자주 사용하는 BIOS 설정 항목을 저장하고 액세스할 수 있는 개인 BIOS 메뉴를 만들 수 있는 5가지 메뉴를 제공합니다.

| 🎯 msi 🛛                                                | сыск е                     | ios s         |                                                                                   | Advanc   | ed (F7)                                                     | (C) = F12 | 🛐 🌍 EN 🛛 🗙 |
|--------------------------------------------------------|----------------------------|---------------|-----------------------------------------------------------------------------------|----------|-------------------------------------------------------------|-----------|------------|
| CPU Spe<br>DDR Spe<br>GAME BOOST                       | wed 4 Mar, 202<br>ed<br>ed | 0             | CPU Temperature:<br>Motherboard Temperatu<br>VCore:<br>DDR Voltage:<br>BIOS Mode: |          | MB:<br>CPU:<br>Memory Size:<br>BIOS Ver:<br>BIOS Build Date |           |            |
| CPU                                                    | XMP Profile 1              | XMP Profile 2 | Boot Priority                                                                     | <b>.</b> | <b>.</b>                                                    |           |            |
| EZ Mode                                                |                            |               |                                                                                   |          |                                                             |           |            |
| CPU<br>CPU<br>Memory<br>Storage<br>Storage<br>Fan Info |                            |               | Favorite 1     Favorite 2     Favorite 3     Favorite 4     Favorite 5            |          |                                                             |           |            |
|                                                        |                            |               |                                                                                   |          |                                                             |           |            |
| M-Fu                                                   | ash                        | 🐔 CI          | PU Fan Fail Warning Contr                                                         | rol 🔘    |                                                             |           | ۲          |
| 🐑 Favor                                                | ites                       | ErP Er        | P Ready                                                                           |          | P AHCI/R                                                    | AID.      | 0.00       |
| Hards                                                  | ware Monitor               | H H           | D Audio Controller                                                                | 000      | EZ LED I                                                    | Control   | - 200      |

#### • 즐겨찾기 메뉴에 BIOS 항목을 추가하기

- 1. BIOS 메뉴 및 검색 페이지에서도 BIOS 항목을 선택합니다.
- 2. 마우스의 오른쪽 버튼 또는 F2 키를 클릭합니다.
- 3. 즐겨찾기 페이지를 선택한 후 OK를 클릭합니다.

|                                  | Overclocking                                                                                                    | Favorites Assistant                                                | ×                           |                                                                      |  |
|----------------------------------|----------------------------------------------------------------------------------------------------|--------------------------------------------------------------------|-----------------------------|----------------------------------------------------------------------|--|
| Motherboard settings<br>SETTINGS | OC Explore 1 oc<br>CPU Settin<br>CPU Ratio A dy<br>CPU Ratio A<br>Adjusted CP F<br>CPU Ratio 0 s<br>Ring Ratio<br>Adjusted Rin F<br>Miss Setting<br>EIST | Pavorite 1<br>Favorite 2<br>Favorite 3<br>Favorite 4<br>Favorite 5 |                             |                                                                      |  |
| OC                               | CPU Base Clock                                                                                                    | (MHz)                                                              | / 103.00                    |                                                                      |  |
| ~~ ,                             | CPU PEG/DMI Cli<br>Direct OC Button<br>Direct OC Step (I<br>) Clockgen Feature                                                                           | ock (MHz)<br>MHz)<br>25                                            | 100.00<br>[Enabled]<br>1.00 |                                                                      |  |
| Use USB to flash BIOS<br>M-FLASH | DRAM Setting<br>Extreme Memory                                                                                                    | / Profile(XMP)                                                     | [Disabled]                  | <br>→: Group Jump<br>Enter: Select<br>+/-: Value<br>F1: General Help |  |

#### • 즐겨찾기 페이지에서 BIOS 항목 삭제하기

- 1. 즐겨찾기 페이지에서 BIOS 항목을 선택합니다.
- 2. 마우스의 오른쪽 버튼 또는 F2 키를 클릭합니다.
- 3. Delete를 선택한 후 0K를 클릭합니다.

| EZ Mode          |                              |          |                |    |
|------------------|------------------------------|----------|----------------|----|
| CPU CPU          | Favorites Assista            | nt 🖂     |                |    |
| STE Memory       | Delata                       |          |                |    |
| de Storage       |                              |          |                |    |
| Fan Info         |                              |          |                |    |
| Help             |                              |          |                |    |
| M-Flash          | CPU Fan Fail Warning Control |          |                |    |
| Favorites        | ErP Ready                    | 0        | AHBI /RAID     | 00 |
| Hardware Monitor | HD Audio Controller          | ()<br>() | EZ LED Control |    |

# 고급 모드

설정 모드 스위치 또는 **F7** 기능 키를 누르면 EZ 모드와 고급 모드 사이에서 전환할 수 있습니다.

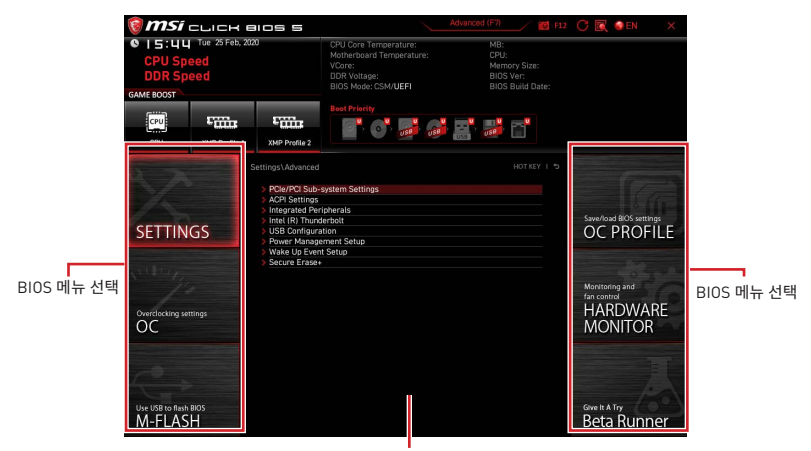

메뉴 디스플레이

• BIOS 선택 메뉴 - 다음과 같은 옵션이 제공됩니다.

• SETTINGS(설정) - 이 메뉴를 사용하여 칩셋 및 부팅 장치에 대한 설정을 지정할 수 있습니다.

• 0C[오버클로킹] - 이 메뉴를 사용하여 클럭 및 전압을 조정할 수 있습니다. 클럭이 높아지면 성능이 향상됩니다.

• M-FLASH(M-플래시) - 이 메뉴는 USB 플래시 드라이브로 BIOS(바이오스)를 업데이트하는 방법을 제공합니다.

OC PROFILE(OC 프로필) - 이 메뉴는 오버클로킹 프로파일을 설정하는 데 사용됩니다.

• HARDWARE MONITOR(하드웨어 모니터) - 이 메뉴는 팬 속도를 설정하고 시스템 전압을 모니터링하는 데 사용됩니다

• Beta Runner(베타 러너) - 새로운 경험을 원하는 사용자를 위한 베타 기능 또는 특징을 제공합니다. 사용자 환경에 대한 피드백을 제공해 주시면 감사하겠습니다. 그것은 기능 향상에 도움이 될 것입니다.

- Security(보안) 시스템 보안을 위해 관리자 암호와 사용자 암호를 설정할 수 있습니다.
- 메뉴 디스플레이 이 메뉴는 BIOS 설정 및 구성 정보를 제공합니다.

# 설정 메뉴

이 메뉴를 사용하여 시스템, 칩셋 및 부팅 장치에 대한 매개 변수를 지정할 수 있습니다.

| SETTINGS                         | Settings<br>> System Status<br>> Advanced<br>> Boot<br>> Security<br>> Save & Exit | Save/load 8/05 settings<br>OC PROFILE                |
|----------------------------------|------------------------------------------------------------------------------------|------------------------------------------------------|
| Overclocking settings            |                                                                                    | Monitoring and<br>fan control<br>HARDWARE<br>MONITOR |
| Use USB to flash BIOS<br>M-FLASH |                                                                                    | Give It A Try<br>Beta Runner                         |

# 시스템 상태

시스템 상태 하위 메뉴를 사용하여 시스템 시계를 설정하고 시스템 정보를 볼 수 있습니다.

| STORE STORE                      | Settings\System Status                                                                 | HOTKEY I S                                                                       | HELP                                                       |      |
|----------------------------------|----------------------------------------------------------------------------------------|----------------------------------------------------------------------------------|------------------------------------------------------------|------|
|                                  | System Date<br>System Time                                                             | [Tue 09/01/2020]<br>[09:34:45]                                                   | Sets the system<br>date. Uses tab key<br>to switch between |      |
| SETTINGS                         | SATA Port1<br>SATA Port2<br>SATA Port3<br>SATA Port4                                   | ST2000DM008-2F (2000<br>Not Present<br>Not Present<br>Not Present                |                                                            |      |
|                                  | SATA Port5<br>SATA Port6<br>M2_1<br>M2_2<br>M2_3                                       | Not Present<br>Not Present<br>INTEL SSDPEKKW (512.<br>Not Present<br>Not Present |                                                            | 1000 |
| Overclocking settings            | System Information<br>CPUID/MicroCode<br>BIOS Version<br>BIOS Build Date<br>ME Version | A0654/C6<br>E7C71IMS.A01<br>03/09/2020<br>14.0.30.1115                           |                                                            |      |
|                                  | Physical Memory<br>Cache Size<br>L3 Cache Size                                         | 32768 MB<br>2048 KB<br>16384 KB                                                  | ≓<br>†l→⊷: Move<br>Enter: Select                           |      |
| Use USB to flash BIOS<br>M-FLASH | > DMI Information                                                                      |                                                                                  | +/-: Value<br>ESC: Exit<br>F1: General Help                |      |

#### System Date

시스템 날짜를 설정합니다. 탭 키를 사용하여 날짜 형식 사이를 전환합니다.

형식은 <일><day> <월><month> <날짜><date> <연도><year>입니다.

| <day></day>     | 일요일부터 토요일까지의 요일이며 BIOS에 의해 결정됩니다. 읽기 전용. |
|-----------------|------------------------------------------|
| <month></month> | 1월부터 12월까지의 달                            |
| <date></date>   | 1부터 31까지의 날짜는 숫자 기능 키로 입력 할 수 있습니다.      |
| <year></year>   | 연도는 사용자가 조정할 수 있습니다.                     |

#### System Time

탭 키를 사용하여 시간 형식 사이를 전환합니다. 시간 형식은 <시간><hour> <분><minute> < 초><second>입니다.

# SATA PortX/ M2\_X/ U2\_X

연결된 SATA / M.2 / U.2 장치의 정보를 표시합니다.

# 🚹 중요사항

연결된 SATA / M.2 / U.2 장치가 표시되지 않으면 컴퓨터를 끄고 장치 및 메인 보드의 SATA / M.2 / U.2 케이블 및 전원 케이블 연결을 다시 확인하십시오.

#### System Information

CPU 유형, BIOS 버전 및 메모리 (읽기 전용)를 포함한 자세한 시스템 정보를 표시합니다.

#### **DMI** Information

시스템 정보, 데스크탑 보드 정보 및 섀시 정보를 표시합니다. (읽기 전용).

# 고급

고급 하위 메뉴를 사용하면 PCle, ACPI, 통합 주변 장치, 통합 그래픽, USB, 전원 관리 및 Windows의 매개 변수와 동작을 조정하고 설정할 수 있습니다.

| T                                | Settings\Advanced                                                                                                    | HOT KEY I 5 | HELP                                                                       |
|----------------------------------|----------------------------------------------------------------------------------------------------|-------------|----------------------------------------------------------------------------|
| SETTINGS                         | PCIe/PCI Sub-system Settings     ACPI Settings     Integrated Peripherals     Integrated Graphics Configuration     Intel(R) Thrunderbott     USR Configuration |             | Sets PCI, PCI<br>Express interface<br>protocol and<br>latency timer.       |
| Overclocking settings            | <ul> <li>Prover Management Setup</li> <li>Prover Management Setup</li> <li>IVake Up Event Setup</li> <li>Vake Up Event Setup</li> <li>Secure Ersse+</li> </ul>  |             |                                                                            |
| Use USB to flash BIOS<br>M-FLASH |                                                                                                    |             | TI: Move<br>Enter: Select<br>+/-: Value<br>ESC: Exit<br>F:. General: inetp |

#### PCIe/PCI Sub-system Settings

PCI, PCI express 인터페이스 프로토콜 및 대기 시간 타이머를 설정합니다. Enter를 눌러 하위 메뉴로 들어갑니다.

| Townson and                      | Settings\Advanced\PCle/PCl Sub-system Settings                                                                                       | HOT KEY                                           | d I | HELP                                                                    | 3 |
|----------------------------------|----------------------------------------------------------------------------------------------------|---------------------------------------------------|-----|-------------------------------------------------------------------------|---|
| SETTINGS                         | PEG0 - Max Link Speed<br>PEG1 - Max Link Speed<br>PCI Latency Timer<br>Above 4G memory/Crypto Currency mining<br>ResSize RAP Support | [Auto]<br>[Auto]<br>[32 PCI Bus Cl]<br>[Disabled] |     | PEG0 - Max Link<br>Speed                                                |   |
| SETTINGS                         | > PCIe/PCI ASPM Settings                                                                                                    |                                                   |     |                                                                         |   |
| Overclocking settings            |                                                                                                    |                                                   |     |                                                                         |   |
| 10                               |                                                                                                    |                                                   |     |                                                                         |   |
| Use USB to flash BIOS<br>M-FLASH |                                                                                                    |                                                   |     | →: Move<br>Enter: Select<br>+/-: Value<br>ESC: Exit<br>F1: General Help |   |

#### PEG0 - Max Link Speed

설치된 다른 장치를 일치시키기 위해 PCI Express 프로토콜을 설정합니다.

- [Auto] 이 항목은 BIOS에 의해 자동으로 구성됩니다.
- [Gen1] PCIe Gen1 지원만 활성화합니다.
- [Gen2] PCIe Gen2 지원만 활성화합니다.
- [Gen3] PCle Gen3 지원만 활성화합니다.

[Gen4] PCle Gen4 지원만 활성화합니다. (옵션)

#### PEG1 - Max Link Speed

설치된 다른 장치를 일치시키기 위해 PCI Express 프로토콜을 설정합니다.

- [Auto] 이 항목은 BIOS에 의해 자동으로 구성됩니다.
- [Gen1] PCle Gen1 지원만 활성화합니다.
- [Gen2] PCle Gen2 지원만 활성화합니다.
- [Gen3] PCle Gen3 지원만 활성화합니다.
- [Gen4] PCIe Gen4 지원만 활성화합니다. (옵션)

#### PEG2 - Max Link Speed

설치된 다른 장치를 일치시키기 위해 PCI Express 프로토콜을 설정합니다.

- [Auto] 이 항목은 BIOS에 의해 자동으로 구성됩니다.
- [Gen1] PCle Gen1 지원만 활성화합니다.
- [Gen2] PCle Gen2 지원만 활성화합니다.
- [Gen3] PCIe Gen3 지원만 활성화합니다.
- [Gen4] PCle Gen4 지원만 활성화합니다. (옵션)

#### PEG3 - Max Link Speed

설치된 다른 장치를 일치시키기 위해 PCI Express 프로토콜을 설정합니다.

- [Auto] 이 항목은 BIOS에 의해 자동으로 구성됩니다.
- [Gen1] PCle Gen1 지원만 활성화합니다.
- [Gen2] PCle Gen2 지원만 활성화합니다.
- [Gen3] PCle Gen3 지원만 활성화합니다.

[Gen4] PCle Gen4 지원만 활성화합니다. (옵션)

#### CPU PCIe Lanes Configuration

연결된 PCle x16 슬롯에 대한 CPU의 PCle 레인을 설치된 다른 장치와 일치하도록 설정합니다.

#### PCI Latency Timer

PCI 인터페이스 장치의 대기 시간 타이머를 설정합니다.

#### Above 4G memory/ Crypto Currency mining

64 비트 지원 장치를 4G 이상의 주소 공간에서 디코딩하도록 설정하거나 해제합니다. 시스템이 64 비트 PCI 디코딩을 지원하는 경우에만 사용할 수 있습니다.

[Enabled] 4x GPUs 이상의 GPU를 활용할 수 있습니다.

[Disabled] 이 기능을 비활성화합니다.

#### Re-Size BAR Support

Resize BAR(Base Address Register) 지원을 활성화하거나 비활성화합니다. 시스템이 64비트 PCI/PCIe 디코딩을 지원하는 경우에만 사용할 수 있습니다. 시스템에서 64 비트 PCI/PCIe 디코딩을 지원하는 경우 호환되는 PCIe 디바이스에 대해 이 항목을 활성화하십시오.

#### PCIe/PCI ASPM Settings

설치된 여러 장치에 대해 PCle/PCl ASPM(Active State Power Management) 상태를 설정합니다. Enter 키를 눌러 하위 메뉴로 들어갑니다.

#### ▶ PEG 0 ASPM

전력 절약을 위해 PCI Express ASPM(Active State Power Management) 상태를 설정합니다.

#### ▶ PEG 1 ASPM

전력 절약을 위해 PCI Express ASPM(Active State Power Management) 상태를 설정합니다.

# ▶ PEG 2 ASPM

전력 절약을 위해 PCI Express ASPM(Active State Power Management) 상태를 설정합니다.

#### ▶ PEG 3 ASPM

전력 절약을 위해 PCI Express ASPM(Active State Power Management) 상태를 설정합니다.

#### PCI Express Root Port 1 ASPM

전력 절약을 위해 PCI Express ASPM(Active State Power Management) 상태를 설정합니다.

#### PCI Express Root Port 5 ASPM

전력 절약을 위해 PCI Express ASPM(Active State Power Management) 상태를 설정합니다.

#### PCI Express Root Port 7 ASPM

전력 절약을 위해 PCI Express ASPM(Active State Power Management) 상태를 설정합니다.

#### PCI Express Root Port 8 ASPM

전력 절약을 위해 PCI Express ASPM(Active State Power Management) 상태를 설정합니다.

#### PCI Express Root Port 9 ASPM

전력 절약을 위해 PCI Express ASPM(Active State Power Management) 상태를 설정합니다.

#### PCI Express Root Port 21 ASPM

전력 절약을 위해 PCI Express ASPM(Active State Power Management) 상태를 설정합니다.

#### ACPI Settings

온보드 전원 LED 동작의 ACPI 매개 변수를 설정합니다. Enter 키를 눌러 하위 메뉴로 들어갑니다.

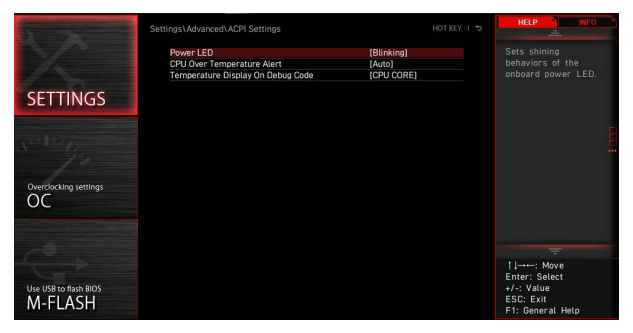

# Power LED

온보드 전원 LED의 빛을 설정합니다. [Dual Color] 전원 LED가 다른 색으로 바뀌어 S3 상태를 나타냅니다. [Blinking] 전원 LED가 깜박이며 S3 상태를 나타냅니다.

#### CPU Over Temperature Alert

CPU 온도가 섭씨 80도 및 94도 이상일 때 CPU 과열 경고음 및 메시지를 활성화하거나 비활성화합니다.

#### Temperature Display On Debug Code

열 감지 지점을 선택하면 디버그 코드 LED에 온도가 표시됩니다.

#### Integrated Peripherals

LAN, HDD, USB 및 오디오와 같은 통합 주변기기의 매개 변수를 설정합니다. Enter를 눌러 하위 메뉴로 들어갑니다.

| 5-2-                             | Settings\Advanced\Integrated Peripherals                                                                                                    |                                                                                                 | HOT KEY I 🕏 | HELP                                                                        |
|----------------------------------|----------------------------------------------------------------------------------------------------|-------------------------------------------------------------------------------------------------|-------------|-----------------------------------------------------------------------------|
| SETTINGS                         | VBA Card Detection<br>Onboard LAN Configuration<br>Onboard LAN Controller<br>Onboard LAN Controller2<br>LAN Option ROM<br>Network stack<br>Onboard Wi-Fr/JBT Module Control | (Auto)<br>(Enabled)<br>(Disabled)<br>(Disabled)<br>(Disabled)<br>(Auto)                         |             | To detect if any<br>discrete VGA card<br>could be found in<br>the system.   |
| Overclocking settings            | SATA Configuration<br>SATA Mode<br>SATA Hot Plug<br>SATA2 Hot Plug<br>SATA2 Hot Plug<br>SATA4 Hot Plug<br>SATA4 Hot Plug<br>SATA6 Hot Plug                                  | (AHCI Mode)<br>(Disabled)<br>(Disabled)<br>(Disabled)<br>(Disabled)<br>(Disabled)<br>(Disabled) |             |                                                                             |
| Use USB to flash BIOS<br>M-FLASH | Audio Controller<br>HD Audio Controller                                                                                                    | (Enabled)                                                                                       |             | TI→→-: Move<br>Enter: Select<br>+/-: Value<br>ESC: Exit<br>F1: General Help |

#### VGA Card Detection

시스템이 개별 VGA 카드가 있는지 감지 할 수 있습니다.

#### Onboard LAN Controller

온보드 LAN 컨트롤러를 활성화 또는 비활성화합니다.

#### LAN Option ROM

자세한 설정을 위해 기존 네트워크 부팅 옵션 ROM을 활성화하거나 비활성화합니다. Onboard LAN Controller를 활성화하면 이 항목이 나타납니다.

[Enabled] onboard LAN Boot ROM을 활성화합니다.

[Disabled] onboard LAN Boot ROM을 비활성화합니다.

#### Network Stack

IPv4 / IPv6 함수를 최적화하기 위한 UEFI 네트워크 스택을 설정합니다. Onboard LAN Controller가 활성화된 경우 이 항목을 사용할 수 있습니다.

 [Enabled]
 UEFI 네트워크 스택을 사용할 수 있습니다.

 [Disabled]
 UEFI 네트워크 스택을 사용할 수 없습니다.

#### Ipv4 PXE Support

이 기능이 활성화되면 시스템 UEFI network stack이 Ipv4 프로토콜을 지원합니다. 이 항목은 Network Stack이 사용 가능할 때 나타납니다.

[Enabled] Ipv4 PXE boot 지원을 활성화합니다.

[Disabled] Ipv4 PXE boot 지원을 활성화합니다.

#### Ipv6 PXE Support

이 기능이 활성화되면 시스템 UEFI network stack이 Ipv6 프로토콜을 지원합니다. 이 항목은 Network Stack이 사용 가능할 때 나타납니다.

[Enabled] Ipv6 PXE boot 지원을 활성화합니다.

[Disabled] Ipv6 PXE boot 지원을 활성화합니다.

#### Onboard CNVi Module Control

Intel CNVi 모듈의 기능(WiFi 및 Bluetooth)을 활성화하거나 비활성화합니다.

#### Onboard Wi-Fi/BT Module Control

온보드 WiFi 및 블루투스 기능을 활성화하거나 비활성화합니다.

#### SATA Mode

온보드 SATA 컨트롤러의 작동 모드를 설정합니다.

 

 [AHCI Mode]
 SATA 스토리지 디바이스에 대한 AHCI 모드를 지정합니다. AHCI(Advanced Host Controller Interface)는 NCQ(Native Command Queuing) 및 핫 플러그와 같은 SATA 스토리지 장치의 속도와 성능을 향상시키는 몇 가지 고급 기능을 제공합니다.

 [RAID/ Optane Mode]
 SATA 스토리지 디바이스에는 RAID 기능을, NVMe 또는 PCIe 스토리지 디바이스에는 Optane 기능을 지원합니다.

#### M2\_1-RST Pcie Storage Remapping

Intel Rapid Storage에 대한 M.2 PCIe 스토리지 리매핑을 활성화하거나 비활성화합니다.

#### M2\_2-RST Pcie Storage Remapping

Intel Rapid Storage에 대한 M.2 PCIe 스토리지 리매핑을 활성화하거나 비활성화합니다.

#### M2\_3-RST Pcie Storage Remapping

Intel Rapid Storage에 대한 M.2 PCIe 스토리지 리매핑을 활성화하거나 비활성화합니다.

#### M.2/Optane Genie

M.2 스토리지/Optane 메모리를 활성화하거나 비활성화합니다.

#### SATA1 Hot Plug

SATA 1 포트 핫 플러그 지원을 활성화하거나 비활성화합니다.

#### SATA2 Hot Plug

SATA 2 포트 핫 플러그 지원을 활성화하거나 비활성화합니다.

#### SATA3 Hot Plug

SATA 3 포트 핫 플러그 지원을 활성화하거나 비활성화합니다.

#### SATA4 Hot Plug

SATA 4 포트 핫 플러그 지원을 활성화하거나 비활성화합니다.

#### SATA5 Hot Plug

SATA 5 포트 핫 플러그 지원을 활성화하거나 비활성화합니다.

#### SATA6 Hot Plug

SATA 6 포트 핫 플러그 지원을 활성화하거나 비활성화합니다.

#### HD Audio Controller

온보드 HD 오디오 컨트롤러를 활성화하거나 비활성화합니다.

#### Integrated Graphics Configuration

최적의 시스템을 위해 통합 그래픽 설정을 조정합니다. Enter 키를 눌러 하위 메뉴로 들어갑니다. 이 하위 메뉴는 CPU와 IGP를 통합하는 경우에만 사용할 수 있습니다.

| State of the second second sec | Settings\Advanced\Integrated Graphics Configurati                                                                             | on                            | нот кеу т 🕁 | HELP INFO                                                                   |
|----------------------------------------------------------------------------------------------------|----------------------------------------------------------------------------------------------------|-------------------------------|-------------|-----------------------------------------------------------------------------|
| SETTINGS                                                                                                    | Integrated Graphics Devices Configuratio<br>Initiate Graphic Adapter<br>Integrated Graphics Share Memory<br>IGD Multi-Monitor | (PEG)<br>(64MB)<br>(Disabled) |             | Selects a graphics<br>device as the<br>primary boot device.                 |
| Overclocking settings<br>OC                                                                                                    |                                                                                                    |                               |             |                                                                             |
| Use USB to flash BIOS<br>M-FLASH                                                                                                    |                                                                                                    |                               |             | Ti→→-: Move<br>Enter: Select<br>+/-: Value<br>ESC: Exit<br>F1: General Help |

#### Initiate Graphic Adapter

그래픽 장치를 기본 부팅 장치로 선택합니다.

[IGD] Integrated Graphics Display.

[PEG] PCI-Express Graphics Device.

#### Integrated Graphics Share Memory

온보드 그래픽에 할당된 시스템 메모리의 고정 양을 선택합니다. 외부 그래픽 카드를 설치하고 IGD Multi-Monitor를 활성화하면 이 항목이 나타납니다.

#### IGD Multi-Monitor

통합 그래픽 및 외부 그래픽 카드에서 멀티 스크린 출력을 활성화하거나 비활성화합니다. 이 항목은 Initiate Graphic Adapter가 PEG로 설정된 경우 나타납니다.

[Enabled] 통합 그래픽 카드와 외부 그래픽 카드 모두에 대해 멀티 스크린 기능을 활성화합니다.

[Disabled] 이 기능을 비활성화합니다.

# Intel (R) Thunderbolt

Thunderbolt 장치 기능을 설정합니다. Enter 키를 눌러 하위 메뉴로 들어갑니다.

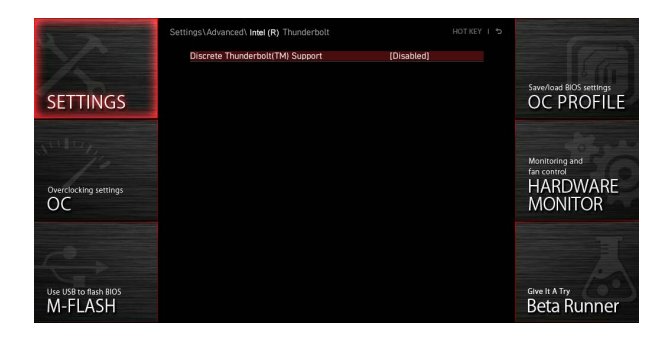

#### Discrete Thunderbolt(TM) Support

Thunderbolt 장치 지원을 활성화하거나 비활성화합니다.

#### Wake From Thunderbolt(TM) Device

Thunderbolt 장치에 의한 시스템 웨이크업 기능을 활성화하거나 비활성화합니다.

#### Native OS security for TBT

Thunderbolt 호스트에 대한 기본 OS 보안 솔루션을 사용하거나 사용하지 않도록 설정합니다.

#### Discrete Thunderbolt(TM) Configuration

Thunderbolt 장치 구성을 설정합니다. Enter 키를 눌러 하위 메뉴로 들어갑니다.

#### Thunderbolt USB Support

시스템을 Thunderbolt USB 장치에서 부팅하도록 활성화하거나 비활성화합니다.

#### Thunderbolt Boot Support

시스템을 부팅 가능한 Thunderbolt 장치에서 부팅하도록 활성화하거나 비활성화합니다.

#### Titan Ridge Workaround for OSUP

OSUP에 대한 Titan Ridge 해결 방법을 활성화하거나 비활성화합니다.

#### ► Tbt Dynamic AC/DC L1

Tbt Dynamic AC/DCL1 지원을 활성화하거나 비활성화합니다.

#### GPI03 Force Pwr

GPI03를 1/0으로 설정합니다.

#### Wait time in ms after applying Force Pwr

Force Pwr가 청구된 후 Thunderbolt 컨트롤러에 액세스하기 전의 대기 시간을 설정합니다.

#### ► GPIO filter

GPIO 필터를 활성화하거나 비활성화합니다. 12V USB 장치의 핫 플러그 중에 칩셋 GPIO 의 전기적 노이즈를 방지하기 위해 GPIO 필터를 활성화합니다.

#### DTBT Controller 0 Configuration

DTBT 구성을 설정합니다. Enter 키를 눌러 하위 메뉴로 들어갑니다.

#### DTBT Controller 0

DTBT 컨트롤러 0을 활성화하거나 비활성화합니다.

#### **TBT Host Router**

사용 가능한 포트를 기준으로 호스트 라우터를 사용하거나 사용하지 않도록 설정합니다.

#### Extra Bus Reserved

 TBT 포트의 추가 버스를 설정합니다.

 [56]
 원 포트 호스트

 [106]
 투 포트 호스트

#### Reserved Memory

이 루트 브리지의 예약된 메모리를 설정합니다.

▶ Memory Alignment 메모리 정렬을 설정합니다.

#### ▶ Reserved PMemory 이 루트 브리지에 대해 예약된 사전 추출 가능 메모리를 설정합니다.

#### ▶ PMemory Alignment 사전 추출 가능한 메모리 정렬을 설정합니다.

▶ **Reserved I/0** 예약된 I/0 설정합니다.

#### Thunderbolt(TM) OS select

Enter 키를 눌러 하위 메뉴로 들어갑니다.

#### Windows 10 Thunderbolt support

Windows 10 지원 수준을 설정합니다. [Disabled] OS 기본 지원이 없습니다. [Enabled+RTD3]OS 기본 지원+ RTD3.

#### USB Configuration

온보드 USB 컨트롤러 및 장치 기능을 설정합니다. Enter 키를 눌러 하위 메뉴로 들어갑니다.

| 5                                | Settings\Advanced\USB Configuration                                       | HOT KEY                | съ | HELP INFO                                                                   |
|----------------------------------|---------------------------------------------------------------------------|------------------------|----|-----------------------------------------------------------------------------|
|                                  | USB Configuration<br>USB Devices:<br>1 Drive, 2 Keyboards, 1 Mouse, 1 Hul |                        |    | Sets Legacy USB<br>function support.                                        |
| SETTINGS                         | XHCI Hand-off<br>Legacy USB Support                                       | [Enabled]<br>[Enabled] |    |                                                                             |
| Overclocking settings            | > USB Poin Control                                                        |                        |    |                                                                             |
| Use USB to flash BIOS<br>M-FLASH |                                                                           |                        |    | TI→→→: Move<br>Enter: Select<br>+/-: Value<br>ESC: Exit<br>F1: General Help |

#### XHCI Hand-off

XHCI 핸드오프 지원을 활성화하거나 비활성화합니다. XHCI 핸드오프 기능이 없는 운영 체제에서 이 항목을 활성화합니다.

#### Legacy USB Support

기존 USB 기능 지원을 설정합니다.

[Auto] 시스템은 USB 장치가 연결되어 있는지 여부를 자동으로 감지하고 기존 USB 지원을 활성화합니다.

[Enabled] 기존 모드에서 USB 지원을 활성화합니다.

[Disabled] 기존 모드에서는 USB 장치를 사용할 수 없습니다.

#### USB Port Support

메인보드의 개별 USB 포트를 활성화하거나 비활성화합니다. Enter 키를 눌러 하위 메뉴로 들어갑니다.

#### Super IO Configuration

LPT 및 COM 포트를 포함한 시스템 Super I/O 칩 파라미터를 설정합니다. Enter 키를 눌러 하위 메뉴로 들어갑니다.

#### Serial (COM) Port 0 Configuration

직렬(COM) 포트 0의 세부 구성을 설정합니다. Enter 키를 눌러 하위 메뉴로 들어갑니다.

#### Serial (COM) Port 0

직렬(COM) 포트 0을 활성화하거나 비활성화합니다.

#### Serial (COM) Port 0 Settings

직렬(COM) 포트 0을 설정합니다. Auto로 설정하면 BIOS가 IRQ를 자동으로 최적화하거나 사용자가 수동으로 설정할 수 있습니다.

#### Parallel (LPT) Port Configuration

parallel port (LPT)의 세부 구성을 설정합니다. Enter 키를 눌러 하위 메뉴로 들어갑니다.

#### Parallel (LPT) Port

parallel(LPT) 포트를 활성화하거나 비활성화합니다.

#### Parallel (LPT) Port Settings

parallel port (LPT)를 설정합니다. Auto로 설정하면 BIOS가 IRQ를 자동으로 최적화하거나 사용자가 수동으로 설정할 수 있습니다.

# Device Mode

| parallel port의 작동 모드를 선택합니다. |                                                            |  |  |  |  |  |
|------------------------------|------------------------------------------------------------|--|--|--|--|--|
| [STD Printer Mode]           | 프린터 포트 모드                                                  |  |  |  |  |  |
| [SPP]                        | 표준 Parallel Port 모드                                        |  |  |  |  |  |
| [EPP-1.9/ 1.7 + SPP]         | 향상된 Parallel Port-1.9/ 1.7 모드 + 표준<br>Parallel Port 모드.    |  |  |  |  |  |
| [ECP]                        | 확장된 Capability Port 모드                                     |  |  |  |  |  |
| [ECP + EPP-1.9/ 1.7]         | 확장된 Capability Port 모드 + 향상된 Parallel<br>Port-1.9/ 1.7 모드. |  |  |  |  |  |

#### Power Management Setup

ErP 및 AC 전원 손실 동작의 시스템 전원 관리를 설정합니다. Enter 키를 눌러 하위 메뉴로 들어갑니다.

|                       | Settings\Advanced\Power Management Setup |            | HELP                    |     |
|-----------------------|------------------------------------------|------------|-------------------------|-----|
|                       | ErP Ready                                | [Disabled] | Enables or disables     |     |
|                       | System Power Fault Protection            | [Disabled] | consumption optimum     | ić. |
| GETTINICS             | USB Standby Power at S4/S5               | [Disabled] |                         |     |
| SETTINGS              |                                          |            |                         |     |
|                       |                                          |            |                         |     |
|                       |                                          |            |                         |     |
|                       |                                          |            |                         | -   |
|                       |                                          |            |                         |     |
| Overclocking settings |                                          |            |                         |     |
| 00                    |                                          |            |                         |     |
|                       |                                          |            |                         |     |
|                       |                                          |            |                         |     |
|                       |                                          |            |                         | -   |
|                       |                                          |            | TI→: Move               |     |
|                       |                                          |            | Enter: Select           |     |
| Use USB to flash BIOS |                                          |            | +/-: Value<br>ESC: Evit |     |
| MI-FLASH              |                                          |            | F1: General Help        |     |

# ErP Ready

ErP 규정에 따라 시스템 전력 소비를 활성화하거나 비활성화합니다.

 
 [Enabled]
 ErP 규정에 따라 시스템 전력 소비량을 최적화합니다. USB, PCI 및 PCIe 장치에 의한 S4 및 S5 웨이크업은 지원하지 않습니다.

 [2]
 이 리노용 비학 변화 변화

[Disabled] 이 기능을 비활성화합니다.

# Restore after AC Power Loss

 AC 전원 손실이 발생하는 동안 시스템 동작을 설정합니다.

 [Power Off]
 AC 전원을 복원한 후 시스템의 전원을 끄지 않습니다.

 [Power On]
 AC 전원을 복원한 후 시스템을 부팅하십시오.

 [Last State]
 시스템을 마지막 상태로 복원합니다.

#### System Power Fault Protection

비정상적인 전압 입력을 감지할 때 시스템에 대한 보호(정지 상태)를 활성화하거나 비활성화합니다.

[Enabled] 예기치 않은 전원 작동으로부터 시스템을 보호하고 종료 상태를 유지합니다.

[Disabled] 이 기능을 비활성화합니다.

#### USB Standby Power at S4/S5

모든 USB 포트에 대해 대기 전원을 활성화하거나 비활성화합니다. 이 항목은 **Resume By** USB Device (USB 디바이스로 재시작)이 비활성화된 경우 사용할 수 있습니다.

#### BIOS CSM/UEFI Mode

시스템 요구 사항을 충족하려면 CSM(호환성 지원 모듈) 또는 UEFI 모드를 선택합니다.

 [CSM]
 비UEFI 드라이버 추가 장치 또는 비UEFI 모드 0S의 경우입니다.

 [UEFI]
 UEFI 드라이버 추가 장치 및 UEFI 모드 0S의 경우입니다.

#### Wake Up Event Setup

다양한 절전 모드에 대한 시스템 웨이크업 동작을 설정합니다. Enter 키를 눌러 하위 메뉴로 들어갑니다.

| STOCK ST                         | Settings\Advanced\Wake Up Event Setup |            | HOT KEY I 5 | HELP INFO                                                                      | , |
|----------------------------------|---------------------------------------|------------|-------------|--------------------------------------------------------------------------------|---|
|                                  | Setup Wake Up Configuration           |            |             |                                                                                |   |
|                                  | Wake Up Event By                      | (BIOS)     |             |                                                                                |   |
|                                  | Resume By RTC Alarm                   | [Disabled] |             | by PS/2 keyboard.                                                              |   |
|                                  | Resume By PCI-E Device                | [Disabled] |             |                                                                                |   |
| SELLINGS                         | Resume By Intel Onboard LAN/CNVi      | (Disabled) |             |                                                                                |   |
|                                  | Resume By USB Device                  | [Disabled] |             |                                                                                |   |
|                                  | Resume From S3/S4/S5 by PS/2 Mouse    | [Disabled] |             |                                                                                |   |
|                                  | Resume From S3/S4/S5 by PS/2 keyboard | [Disabled] |             |                                                                                | F |
| Overclocking settings            |                                       |            |             |                                                                                |   |
| Use USB to flash BIOS<br>M-FLASH |                                       |            |             | ↓ ↓ → → : Move<br>Enter: Select<br>+/-: Value<br>ESC: Exit<br>F1: General Help |   |

#### Wake Up Event By

 BIOS 또는 운영 체제별로 웨이크업 이벤트를 선택합니다.

 [BIOS]
 다음 항목을 활성화하고 해당 항목의 웨이크업 이벤트를 설정합니다.

 [OS]
 웨이크업 이벤트는 OS에 의해 정의됩니다.

# Resume By RTC Alarm

 RTC Alarm에 의한 시스템 웨이크업을 비활성화하거나 활성화합니다.

 [Enabled]
 시스템이 예약된 시간/날짜에 부팅되도록 합니다.

 [Disabled]
 이 기능을 비활성화합니다.

#### Date (of month) Alarm/ Time (hh:mm:ss) Alarm

RTC 알람 날짜/시간을 설정합니다. RTC Alarm By RTC Alarm이 [활성화]로 설정된 경우 시스템은 해당 필드에서 지정된 날짜/시간/분/초마다 자동으로 다시 시작(부팅)됩니다(+ 및 - 키를 사용하여 날짜 및 시간 설정을 선택합니다).

#### Resume By PCI/ PCI-E/ Networking Device

설치된 PCI/PCI-E 확장 카드, 통합 LAN 컨트롤러, 온보드 WiFi 또는 타사 통합 칩에서 지원되는 USB 장치의 웨이크업 기능을 활성화하거나 비활성화합니다.

[Enabled] PCI/PCIe/LAN/WiFi 장치의 작동 또는 입력 신호가 감지될 때 시스템을 절전 모드에서 해제하도록 합니다.

[Disabled] 이 기능을 비활성화합니다.

#### Resume By Intel Onboard LAN

온보드 Intel LAN에 의한 시스템 웨이크업을 활성화하거나 비활성화합니다.

[Enabled] Intel LAN 장치의 활동 또는 입력 신호가 감지될 때 시스템을 절전 모드에서 해제하도록 합니다.

[Disabled] 이 기능을 비활성화합니다.

#### Resume By Intel Onboard LAN/CNVi

온보드 Intel LAN/CNVi 무선으로 시스템 웨이크업 기능을 활성화하거나 비활성화합니다.

[Enabled] Intel LAN/CNVi 장치의 작동 또는 입력 신호가 감지될 때 시스템을 절전 모드에서 해제하도록 합니다.

[Disabled] 이 기능을 비활성화합니다.

#### Resume By Intel CNVi

Intel CNVi 무선 모듈에 의한 시스템 웨이크업을 활성화하거나 비활성화합니다.

[Enabled] Intel CNVi 장치의 활동 또는 입력 신호가 감지될 때 시스템을 절전 모드에서 해제하도록 합니다.

[Disabled] 이 기능을 비활성화합니다.

#### Resume by USB Device

USB 장치에 의한 시스템 웨이크업을 활성화하거나 비활성화합니다.

[Enabled] USB 장치의 작동이 감지될 때 시스템을 절전 모드에서 해제하도록 합니다. [Disabled] 이 기능을 비활성화합니다.

#### Resume From S3/S4/S5 by PS/2 Mouse

PS/2 마우스로 시스템 웨이크업 기능을 활성화하거나 비활성화합니다.

[Enabled] PS/2 마우스의 작동이 감지될 때 S3/S4/S5 상태에서 시스템을 절전 모드로 전환할 수 있습니다.

[Disabled] 이 기능을 비활성화합니다.

#### Resume From S3/S4/S5 by PS/2 Keyboard

PS/2 키보드로 시스템 웨이크업을 활성화하거나 비활성화합니다.

[Any Key] PS/2 키보드의 키 활동이 감지될 때 S3/S4/S5 상태에서 시스템을 절전 모드로 전환하도록 합니다.

[Hot Key] PS/2 키보드의 핫키 활동이 감지될 때 S3/S4/S5 상태에서 시스템을 절전 모드로 전환하도록 합니다.

[Disabled] 이 기능을 비활성화합니다.

#### Hot Key

키 조합을 핫 키로 선택하여 시스템을 웨이크업 상태로 만듭니다. 이 항목은 PS/2 키보드로 S3/S4/S5에서 재시작이 바로 가기 키로 설정될 때 나타납니다.

#### Secure Erase+

Secure Erase+ 기능을 활성화하거나 비활성화합니다. Secure Erase+는 SSD에서 모든 데이터를 효과적으로 삭제하는 가장 좋은 방법입니다. Secure Erase+를 활성화하면 SSD의 데이터가 **지워집니다**.

| Secure Erase+<br>Secure Erase+ will delete all data and partition on your selected SSD.<br>Please make sure that you have backed up all the important data from it.<br>Click Yes to unlock your SSD from frozen state and proceed to Secure Erase+. |
|----------------------------------------------------------------------------------------------------|
| Yes No                                                                                                    |

#### M.2 XPANDER-Z GEN4 S Fan Control

M.2 XPANDER-Z 팬의 LED 색상 및 팬 듀티 비율을 설정합니다. **Enter** 키를 눌러 하위 메뉴로 들어갑니다.

#### Realtek PCIe GBE Family Controller

이더넷 컨트롤러 매개 변수의 드라이버 정보 및 구성을 표시합니다. 이 항목은 Network Stack을 사용하도록 설정하면 표시됩니다.

#### Intel ( R ) Ethernet Connection I219-V - (MAC

이더넷 컨트롤러 매개 변수의 드라이버 정보 및 구성을 표시합니다. 이 항목은 Network Stack을 사용하도록 설정하면 표시됩니다.

# 부팅

시스템 부팅 디바이스의 순서를 설정합니다.

|                                  | Settings\Boot                                                                                                    |                                                                                                    | the IP NFO                                                                   |  |
|----------------------------------|----------------------------------------------------------------------------------------------------|----------------------------------------------------------------------------------------------------|------------------------------------------------------------------------------|--|
| SETTINGS                         | Boot Configuration<br>Full Screen Logo Display<br>(022005<br>Bootus NumLock State<br>Into Block effect<br>POST Beep<br>MSI Fast Boot<br>Fast Boot | (Enabled)<br>(Disabled)<br>(On)<br>(Uniock)<br>(Disabled)<br>(Disabled)<br>(Enabled)                                            | Enables or disables<br>to show the full<br>screen logo while<br>system POST. |  |
| Overclocking settings            | FixED BOOT ORDER Priorities<br>Boot Option #1<br>Boot Option #2<br>Boot Option #3<br>Boot Option #4<br>Boot Option #6<br>Boot Option #6           | (UEFI Hard Dis]<br>[UEFI CD/DVD]<br>[UEFI USB Hard]<br>[UEFI USB CD/DVD]<br>[UEFI USB Key]<br>[UEFI USB Key]<br>[UEFI USB Kepy] |                                                                              |  |
| Use USB to flash BIOS<br>M-FLASH | UEFI Hard Disk Drive BBS Priorities     UEFI USB Hard Disk Drive BBS Priorities                                                                   |                                                                                                    | Ti→→: Move<br>Enter: Select<br>+/-: Value<br>ESC: Exit<br>F1: General Help   |  |

#### Full Screen Logo Display

시스템 POST 동안 전체 화면 로고를 표시하도록 활성화하거나 비활성화합니다.

[Enabled]로고를 전체 화면으로 표시합니다.[Disabled]POST 메시지를 표시합니다.

#### G02BI0S

부팅 시 전원 버튼을 5초간 눌러 시스템이 BIOS 설정에 직접 진입할 수 있습니다.

[Enabled] 시스템이 꺼져 있을 때(S5 상태) 약 5초 동안 전원 버튼을 길게 누르면 시스템이 BIOS 설정으로 바로 부팅됩니다.

[Disabled] 이 기능을 비활성화합니다.

#### Bootup NumLock State

시스템을 부팅하는 동안 NumLock 상태 키보드를 선택합니다.

#### Info Block effect

GSE[그래픽 설정 엔진]에 들어갈 때 슬라이딩 효과를 적용하도록 설정합니다. 슬라이딩 효과를 적용하려면 잠금 해제를 설정하십시오.

[Unlock] 슬라이딩 효과

[Lock] 화면의 도움말 정보 블록을 수정합니다.

#### ▶ POST Beep

시스템 POST 동안 신호음을 활성화하거나 비활성화합니다.

#### MSI Fast Boot

MSI Fast Boot는 시스템을 부팅하는 가장 빠른 방법입니다. 이 옵션을 선택하면 부팅하는 동안 USB, PS2 및 SATA 장치가 감지되지 않습니다.

[Enabled] MSI Fast Boot 기능을 사용하여 부팅 시간을 단축합니다. 그리고 다음 빠른 부팅 필드가 비활성화되고 수정됩니다.

[Disabled] MSI 빠른 부팅을 사용하지 않습니다.

# ᡗ ਤਿਸ਼ਮਾਂ

MSI Fast Boot가 활성화된 경우 MSI FAST Boot 애플리케이션을 사용하여 필요한 경우 BIOS 설정으로 들어갈 수 있습니다. 자세한 내용은 BIOS 설정 입력 섹션을 참조하십시오.

#### Fast Boot

윈도우즈 10 빠른 부팅 기능을 사용하거나 사용하지 않도록 설정합니다. 이 항목은 MSI Fast Boot가 비활성화된 경우에만 사용할 수 있습니다.

#### FIXED BOOT ORDER Priorities

시스템 부팅에 대한 장치 우선 순위를 설정합니다.

#### Boot Option Priorities

이러한 항목은 설치된 부팅 디바이스의 우선 순위를 지정하는 데 사용됩니다.

#### 보안

이 메뉴를 사용하여 시스템 보안을 위한 관리자 암호 및 사용자 암호를 설정합니다. 이 메뉴를 사용하여 TPM (Trusted Platform Module) 기능을 설정할 수도 있습니다.

| Station and and       | Settings\Security                                                     |                                | ноткеу і 5 | HELP                                                             | - |
|-----------------------|-----------------------------------------------------------------------|--------------------------------|------------|------------------------------------------------------------------|---|
| $\mathcal{X}$         | Administrator Password<br>User Password                               | Not installed<br>Not installed |            | Sets administrator<br>password for system<br>security.Enters the |   |
| SETTINGS              | Administrator Password                                                |                                |            | password if set;                                                 |   |
| Overclocking settings | Trusted Computing     Chassis Intrusion Configuration     Secure Boot |                                |            | rights to change<br>the BIOS items.                              |   |
| Use USB to flash BIOS |                                                                       |                                |            | TI→→: Move<br>Enter: Select<br>+/-: Value                        |   |
| M-FLASH               |                                                                       |                                |            | F1: General Help                                                 | Γ |

#### Administrator Password

시스템 보안을위한 관리자 암호를 설정합니다. 사용자는 관리자 암호로 BIOS 항목을 변경할 수있는 모든 권한을 갖습니다. 관리자 암호를 설정 한 후이 항목의 상태는 설치됨으로 표시됩니다.

#### User Password

시스템 보안을 위해 사용자 암호를 설정합니다. 사용자는 사용자 암호로 BIOS 항목을 변경할 수있는 제한된 권한을 갖습니다. 이 항목은 관리자 암호가 설정된 경우 사용할 수 있습니다. 사용자 암호를 설정 한 후이 항목의 상태는 설치됨으로 표시됩니다.

#### Password Check [Setup]

암호를 요청할 조건을 선택합니다.

 [Setup]
 BIOS 설정에 들어가려면 암호가 필요합니다.

 [Boot]
 시스템을 부팅하려면 암호가 필요합니다.

#### Password Clear [Enabled]

설정된 암호를 지우는 CMOS clear 동작을 활성화 또는 비활성화합니다.

[Enabled] CMOS 지우기 후에 암호가 지워집니다.

[Disabled] 암호는 항상 유지됩니다.

# 🚺 중요사항

Administrator / User Password 항목을 선택하면 화면에 암호 상자가 나타납니다. 암호를 입력하고 Enter를 누르십시오. 지금 입력 한 암호는 CMOS 메모리에서 이전에 설정 한 암호를 대체합니다. 암호를 확인하라는 메시지가 표시됩니다. Esc 키를 눌러 선택을 중단 할 수도 있습니다.

설정된 암호를 지우려면 새 암호를 입력하라는 메시지가 표시 될 때 **Enter**를 누릅니다. 암호가 비활성화되었음을 확인하는 메시지가 표시됩니다. 암호가 비활성화되면 인증없이 설정 및 OS 에 들어갈 수 있습니다.

# Trusted Computing

TPM (Trusted Platform Module) 기능을 설정합니다.

# Security Device Support

TPM 기능을 활성화하거나 비활성화하여 시스템에 액세스하기위한 인증 키를 만듭니다.

#### TPM Device Selection

TPM 장치 선택 : PTT 또는 dTPM. [PTT] 펌웨어 TPM (Intel Platform Trust technolog)에 대해 선택하십시오. [dTPM] Discrete TPM (Software TPM)에 대해 선택합니다.

# Pending operation [None]

보류중인 TPM 작업의 동작을 설정합니다. [None] 선택 취소 [TPM Clear] TPM으로 보호 된 모든 데이터 삭제

#### Chassis Intrusion Configuration

Enter를 눌러 하위 메뉴로 들어갑니다.

#### Chassis Intrusion [Disabled]

섀시가 열려 있는 동안 메시지 기록을 활성화하거나 비활성화합니다. 이 기능으로 섀시에서 섀시 침입 스위치를 장착할 준비가 됩니다.

[Enabled] 섀시가 열리면 시스템이 기록하고 경고 메시지를 표시합니다.

[Reset] 경고 메시지를 지웁니다. 메시지를 지운 후 활성화 또는 비활성화로 돌아갑니다.

[Disabled] 이 기능을 비활성화합니다.

# 저장 및 나가기

| 52                               | Settings\Save & Exit HOT K<br>3 Discard Changes and Exit<br>3 Save Changes and Reboot                                                                                   | er i to | Exit BIOS setup<br>without saving any                                     |
|----------------------------------|----------------------------------------------------------------------------------------------------|---------|---------------------------------------------------------------------------|
| SETTINGS                         | Save Options > Save Changes > Discard Changes                                                                                                    |         |                                                                           |
| Overclocking settings            | S Restore Defaults     Boot Override     Sout Override     Vindroke boot Manager (INTEL SSDPErkkw)     VEFE RNV USB 30 FP PMAP, Partition 1     VEFE built-in EFI Shell |         |                                                                           |
| Use USB to flash BIOS<br>M-FLASH |                                                                                                    |         | ↑ ↓: Move<br>Enter: Select<br>+/-: Value<br>ESC: Exit<br>F1: General Help |

# Discard Changes and Exit

변경 사항을 저장하지 않고 BIOS 설정을 종료합니다.

# Save Changes and Reboot

모든 변경 사항을 저장하고 시스템을 재부팅 하십시오.

#### Save Changes

현재 변경 사항을 저장합니다.

#### Discard Changes

모든 변경 사항을 취소하고 이전 값으로 복원합니다.

#### Restore Defaults

모든 기본값을 복원하거나 로드합니다.

#### Boot Override

설치된 부팅 가능 장치가 이 메뉴에 표시되며 그 중 하나를 부팅 장치로 선택할 수 있습니다.

# OC 메뉴

이 메뉴를 사용하여 오버클로킹에 대한 주파수 및 전압을 구성할 수 있습니다. 높은 주파수와 전압은 오버클로킹 기능에 도움이 될수 있지만 시스템이 불안정해질 수 있습니다.

| 1                                | Overclocking                                                                                                    |                                               | HOT KEY I 🕤 | HELP                                                                          |
|----------------------------------|----------------------------------------------------------------------------------------------------|-----------------------------------------------|-------------|-------------------------------------------------------------------------------|
|                                  | OC Explore Mode                                                                                                    | [Normal]                                      |             |                                                                               |
| Motherboard settings<br>SETTINGS | CPU Setting<br>CPU Ratio<br>Adjusted CPU Frequency<br>CPU Ratio Offset When Running AVX<br>Ring Ratio<br>Adjusted Ring Frequency<br>Misc Setting<br>CPU BCLK Setting | Auto<br>2900MHz<br>(Auto)<br>Auto<br>2600MHz  |             | to show the simple<br>or complete version<br>of OC settings.                  |
| ос                               | CPU Base Clock (MHz)<br>CPU PEG/DMI Clock (MHz)<br>Direct OC Button<br>Clockgen Features                                                                             | 100.00<br>100.00<br>[Enabled]                 |             |                                                                               |
| Use USB to flash BIOS<br>M-FLASH | DRAM Setting<br>Extreme Memory Profile(XMP)<br>DRAM Frequency<br>Adjusted DRAM Frequency<br>Memory Try It<br>Advanced DRAM Configuration                             | [Disabled]<br>[Auto]<br>2666MHz<br>[Disabled] |             | T1: Move<br>→→: Group Jump<br>Enter: Select<br>+/-: Value<br>F1: General Help |

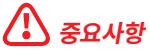

PC를 수동으로 오버클러킹하는 것은 고급 사용자에게만 권장합니다.

 오버클로킹은 보증하지 않습니다. 부적절하게 작동하였을 경우 보증이 무효화 되며 컴퓨터 하드웨어가 심각하게 손상될 수 있습니다.

 오버클로킹에 익숙하지 않은 경우, 보다 쉽게 오버클로킹하려면 게임 부스트 / 크리에이터 GENIE 기능을 사용할 것을 권장합니다.

• 각 메인보드의 BIOS 옵션 및 설정은 BIOS 버전에 따라 약간 다를 수 있습니다. 설정 및 옵션은 시스템의 실제 BIOS를 참조하십시오.

#### OC Explore Mode

이 항목을 활성화 또는 비활성화하여 OC 설정의 일반 또는 고급 버전을 나타냅니다.

 [Normal]
 BIOS 설정에서 일반 OC 설정을 제공합니다.

 [Expert]
 BIOS 설정에서 고급 OC 설정을 제공하여 BIOS를 구성합니다.

#### CPU Ratio Apply Mode

CPU 비율을 위해 적용 모드를 설정합니다. 이 항목은 **Turbo Boost**를 지원하는 CPU가 설치된 경우에만 나타납니다.

#### CPU Ratio

이 항목을 사용하여 CPU의 클럭 속도를 결정하는 CPU 배율을 설정합니다.이 항목은 CPU Ratio Apply Mode(비율 적용 모드)가 All Core로 설정된 경우에만 나타납니다.

#### 1-Core Ratio Limit

다른 활성 코어 숫자에 대한 CPU 비율을 설정할 수 있습니다. CPU Ratio Apply Mode(비율 적용 모드)를 Turbo Ratio로 설정한 경우에만 나타납니다.

#### 2-Core Ratio Limit

다른 활성 코어 숫자에 대한 CPU 비율을 설정할 수 있습니다. CPU Ratio Apply Mode(비율 적용 모드)를 Turbo Ratio로 설정한 경우에만 나타납니다.

#### ► 3-Core Ratio Limit

다른 활성 코어 숫자에 대한 CPU 비율을 설정할 수 있습니다. CPU Ratio Apply Mode(비율 적용 모드)를 Turbo Ratio로 설정한 경우에만 나타납니다.

#### 4-Core Ratio Limit

다른 활성 코어 숫자에 대한 CPU 비율을 설정할 수 있습니다. CPU Ratio Apply Mode(비율 적용 모드)를 Turbo Ratio로 설정한 경우에만 나타납니다.

#### 5-Core Ratio Limit

다른 활성 코어 숫자에 대한 CPU 비율을 설정할 수 있습니다. CPU Ratio Apply Mode(비율 적용 모드)를 Turbo Ratio로 설정한 경우에만 나타납니다.

#### 6-Core Ratio Limit

다른 활성 코어 숫자에 대한 CPU 비율을 설정할 수 있습니다. **CPU Ratio Apply Mode(비율** 적용 모드)를 Turbo Ratio로 설정한 경우에만 나타납니다.

#### 7-Core Ratio Limit

다른 활성 코어 숫자에 대한 CPU 비율을 설정할 수 있습니다. **CPU Ratio Apply Mode(비율** 적용 모드)를 Turbo Ratio로 설정한 경우에만 나타납니다.

#### 8-Core Ratio Limit

다른 활성 코어 숫자에 대한 CPU 비율을 설정할 수 있습니다. CPU Ratio Apply Mode(비율 적용 모드)를 Turbo Ratio로 설정한 경우에만 나타납니다.

#### Numbers of CPU Cores of Group 1

CPU Turbo Ratio 그룹1를 실행하기 위해 CPU 코어 수를 그룹1로 설정합니다. 다음 그룹은 CPU 코어 수의 이전 그룹보다 커야 합니다. 이 항목은 **CPU Ratio Apply Mode(비율 적용 모드)**를 Turbo Ratio로 설정한 경우에만 나타납니다.

#### Target CPU Turbo Ratio Group 1

할당된 CPU 코어 그룹 1의 CPU Turbo 비율 값을 설정합니다. CPU Turbo 비율 값이 이전 값보다 커서는 안 됩니다. 이 항목은 **CPU Ratio Apply Mode(비율 적용 모드)**를 **Turbo Ratio** 로 설정한 경우에만 나타납니다.

#### Numbers of CPU Cores of Group 2

CPU Turbo Ratio 그룹2를 실행하기 위해 CPU 코어 수를 그룹1로 설정합니다. 다음 그룹은 CPU 코어 수의 이전 그룹보다 커야 합니다. 이 항목은 **CPU Ratio Apply Mode(비율 적용 모드)**를 **Turbo Ratio**로 설정한 경우에만 나타납니다.

#### Target CPU Turbo Ratio Group 2

할당된 CPU 코어 그룹 2의 CPU Turbo 비율 값을 설정합니다. CPU Turbo 비율 값이 이전 값보다 커서는 안 됩니다. 이 항목은 **CPU Ratio Apply Mode(비율 적용 모드)**를 **Turbo Ratio** 로 설정한 경우에만 나타납니다.

#### Numbers of CPU Cores of Group 3

CPU Turbo Ratio 그룹3를 실행하기 위해 CPU 코어 수를 그룹1로 설정합니다. 다음 그룹은 CPU 코어 수의 이전 그룹보다 커야 합니다. 이 항목은 **CPU Ratio Apply Mode(비율 적용 모드)**를 **Turbo Ratio**로 설정한 경우에만 나타납니다.

#### Target CPU Turbo Ratio Group 3

할당된 CPU 코어 그룹 3의 CPU Turbo 비율 값을 설정합니다. CPU Turbo 비율 값이 이전 값보다 커서는 안 됩니다. 이 항목은 **CPU Ratio Apply Mode[비율 적용 모드]**를 **Turbo Ratio** 로 설정한 경우에만 나타납니다.

#### Numbers of CPU Cores of Group 4

CPU Turbo Ratio 그룹4를 실행하기 위해 CPU 코어 수를 그룹1로 설정합니다. 다음 그룹은 CPU 코어 수의 이전 그룹보다 커야 합니다. 이 항목은 **CPU Ratio Apply Mode(비율 적용 모드)**를 **Turbo Ratio**로 설정한 경우에만 나타납니다.

#### Target CPU Turbo Ratio Group 4

할당된 CPU 코어 그룹 4의 CPU Turbo 비율 값을 설정합니다. CPU Turbo 비율 값이 이전 값보다 커서는 안 됩니다. 이 항목은 **CPU Ratio Apply Mode(비율 적용 모드)**를 **Turbo Ratio** 로 설정한 경우에만 나타납니다.

#### Numbers of CPU Cores of Group 5

CPU Turbo Ratio 그룹5를 실행하기 위해 CPU 코어 수를 그룹1로 설정합니다. 다음 그룹은 CPU 코어 수의 이전 그룹보다 커야 합니다. 이 항목은 **CPU Ratio Apply Mode(비율 적용 모드)**를 **Turbo Ratio**로 설정한 경우에만 나타납니다.

#### Target CPU Turbo Ratio Group 5

할당된 CPU 코어 그룹 5의 CPU Turbo 비율 값을 설정합니다. CPU Turbo 비율 값이 이전 값보다 커서는 안 됩니다. 이 항목은 **CPU Ratio Apply Mode(비율 적용 모드)**를 **Turbo Ratio** 로 설정한 경우에만 나타납니다.

#### Numbers of CPU Cores of Group 6

CPU Turbo Ratio 그룹6를 실행하기 위해 CPU 코어 수를 그룹1로 설정합니다. 다음 그룹은 CPU 코어 수의 이전 그룹보다 커야 합니다. 이 항목은 **CPU Ratio Apply Mode(비율 적용 모드)**를 **Turbo Ratio**로 설정한 경우에만 나타납니다.

#### Target CPU Turbo Ratio Group 6

할당된 CPU 코어 그룹 6의 CPU Turbo 비율 값을 설정합니다. CPU Turbo 비율 값이 이전 값보다 커서는 안 됩니다. 이 항목은 **CPU Ratio Apply Mode[비율 적용 모드]**를 **Turbo Ratio** 로 설정한 경우에만 나타납니다.

#### Numbers of CPU Cores of Group 7

CPU Turbo Ratio 그룹7를 실행하기 위해 CPU 코어 수를 그룹1로 설정합니다. 다음 그룹은 CPU 코어 수의 이전 그룹보다 커야 합니다. 이 항목은 **CPU Ratio Apply Mode(비율 적용 모드)**를 **Turbo Ratio**로 설정한 경우에만 나타납니다.

#### Target CPU Turbo Ratio Group 7

할당된 CPU 코어 그룹 7의 CPU Turbo 비율 값을 설정합니다. CPU Turbo 비율 값이 이전 값보다 커서는 안 됩니다. 이 항목은 **CPU Ratio Apply Mode(비율 적용 모드)**를 **Turbo Ratio** 로 설정한 경우에만 나타납니다.

#### Numbers of CPU Cores of Group 8

CPU Turbo Ratio 그룹8를 실행하기 위해 CPU 코어 수를 그룹1로 설정합니다. 다음 그룹은 CPU 코어 수의 이전 그룹보다 커야 합니다. 이 항목은 **CPU Ratio Apply Mode(비율 적용 모드)**를 **Turbo Ratio**로 설정한 경우에만 나타납니다.

#### Target CPU Turbo Ratio Group 8

할당된 CPU 코어 그룹 8의 CPU Turbo 비율 값을 설정합니다. CPU Turbo 비율 값이 이전 값보다 커서는 안 됩니다. 이 항목은 **CPU Ratio Apply Mode(비율 적용 모드)**를 **Turbo Ratio** 로 설정한 경우에만 나타납니다.

#### Adjusted CPU Frequency

이 항목은 조정된 CPU 주파수를 표시합니다. 읽기 전용입니다.이 항목은 CPU Ratio Apply Mode(비율 적용 모드)를 All Core 및 Turbo Ratio로 설정한 경우에만 나타납니다.

#### Core 0 1st of 8 xxxx MHz

CPU가 이 기능을 지원하는 경우 이 단일 CPU 코어의 비율을 설정합니다. 선호하는 인덱스의 각 단일 CPU 코어의 목표 속도는 CPU마다 다를 수 있습니다. 이러한 항목은 CPU Ratio Apply Mode(비율 적용 모드)가 Per Core(코어 당)로 설정된 경우에만 나타납니다.

#### Core 1 2nd of 8 xxxx MHz

CPU가 이 기능을 지원하는 경우 이 단일 CPU 코어의 비율을 설정합니다. 선호하는 인덱스의 각 단일 CPU 코어의 목표 속도는 CPU마다 다를 수 있습니다. 이러한 항목은 **CPU Ratio** Apply Mode(비율 적용 모드)가 Per Core(코어 당)로 설정된 경우에만 나타납니다.

#### Core 2 3rd of 8 xxxx MHz

CPU가 이 기능을 지원하는 경우 이 단일 CPU 코어의 비율을 설정합니다. 선호하는 인덱스의 각 단일 CPU 코어의 목표 속도는 CPU마다 다를 수 있습니다. 이러한 항목은 **CPU Ratio** Apply Mode(비율 적용 모드)가 Per Core(코어 당)로 설정된 경우에만 나타납니다.

#### Core 3 4th of 8 xxxx MHz

CPU가 이 기능을 지원하는 경우 이 단일 CPU 코어의 비율을 설정합니다. 선호하는 인덱스의 각 단일 CPU 코어의 목표 속도는 CPU마다 다를 수 있습니다. 이러한 항목은 **CPU Ratio** Apply Mode(비율 적용 모드)가 Per Core(코어 당)로 설정된 경우에만 나타납니다.

#### Core 4 5th of 8 xxxx MHz

CPU가 이 기능을 지원하는 경우 이 단일 CPU 코어의 비율을 설정합니다. 선호하는 인덱스의 각 단일 CPU 코어의 목표 속도는 CPU마다 다를 수 있습니다. 이러한 항목은 CPU Ratio Apply Mode(비율 적용 모드)가 Per Core(코어 당)로 설정된 경우에만 나타납니다.

#### Core 5 6th of 8 xxxx MHz

CPU가 이 기능을 지원하는 경우 이 단일 CPU 코어의 비율을 설정합니다. 선호하는 인덱스의 각 단일 CPU 코어의 목표 속도는 CPU마다 다를 수 있습니다. 이러한 항목은 **CPU Ratio** Apply Mode(비율 적용 모드)가 Per Core(코어 당)로 설정된 경우에만 나타납니다.

#### Core 6 7th of 8 xxxx MHz

CPU가 이 기능을 지원하는 경우 이 단일 CPU 코어의 비율을 설정합니다. 선호하는 인덱스의 각 단일 CPU 코어의 목표 속도는 CPU마다 다를 수 있습니다. 이러한 항목은 **CPU Ratio** Apply Mode(비율 적용 모드)가 Per Core(코어 당)로 설정된 경우에만 나타납니다.

#### Core 7 8th of 8 xxxx MHz

CPU가 이 기능을 지원하는 경우 이 단일 CPU 코어의 비율을 설정합니다. 선호하는 인덱스의 각 단일 CPU 코어의 목표 속도는 CPU마다 다를 수 있습니다. 이러한 항목은 **CPU Ratio** Apply Mode(비율 적용 모드)가 Per Core(코어 당)로 설정된 경우에만 나타납니다.

#### Turbo Ratio Offset Value

CPU Turbo 비율 오프셋값을 설정합니다. 이 항목은 **CPU Ratio Apply Mode(비율 적용 모드)** 를 **Turbo Ratio Offset** 모드로 설정한 경우에만 나타납니다.

#### CPU Ratio Mode

CPU 비율 작동 모드를 선택합니다. 이 항목은 CPU 비율을 수동으로 설정할 때 나타납니다.

 [Fixed Mode]
 CPU 비율을 수정합니다.

 [Dynamic Mode]
 CPU 비율은 CPU 로드에 따라 동적으로 변경됩니다.

#### Advanced CPU Configuration

Enter를 눌러 서브 메뉴를 시작합니다.사용자는 CPU 전원/전류에 대한 한도를 설정할 수 있습니다. 한도를 변경한 후 시스템이 불안정해지거나 부팅이 불가능해질 수 있으니, 그럴 경우 CMOS 데이터를 지우고 기본 설정을 복원하세요.

#### Extreme OC Setup

익스트림 오버클로킹의 옵티멀 BIOS를 설정합니다.

#### Hyper-Threading

Intel Hyper-Threading 기술을 활성화 혹은 비활성화 합니다.이 기술은 프로세서 안의 물리적인 멀티 코어에 여러개의 논리적인 프로세서를 두어 실시간으로 가상적인 연산을 분배할 수 있습니다. 이 방법을 활용하면, 시스템의 연산능력을 극대화할 수 있습니다. 이 항목은 설치된 CPU가 이 설정을 지원하는 경우나타납니다.

#### Per Core Hyper-Threading Control

각각의 CPU 코어의 Hyper-Threading technology을 설정합니다.

#### Core 0 Hyper-Threading

이 단일 코어의 Hyper-Threading technology을 활성화 혹은 비활성화합니다.

#### Core 1 Hyper-Threading

이 단일 코어의 Hyper-Threading technology을 활성화 혹은 비활성화합니다.

#### Core 2 Hyper-Threading

이 단일 코어의 Hyper-Threading technology을 활성화 혹은 비활성화합니다.

#### Core 3 Hyper-Threading

이 단일 코어의 Hyper-Threading technology을 활성화 혹은 비활성화합니다.

#### Core 4 Hyper-Threading

이 단일 코어의 Hyper-Threading technology을 활성화 혹은 비활성화합니다.

#### Core 5 Hyper-Threading

이 단일 코어의 Hyper-Threading technology을 활성화 혹은 비활성화합니다.

#### Core 6 Hyper-Threading

이 단일 코어의 Hyper-Threading technology을 활성화 혹은 비활성화합니다.

#### Core 7 Hyper-Threading

이 단일 코어의 Hyper-Threading technology을 활성화 혹은 비활성화합니다.

#### Core 8 Hyper-Threading

이 단일 코어의 Hyper-Threading technology을 활성화 혹은 비활성화합니다.

#### Core 9 Hyper-Threading

이 단일 코어의 Hyper-Threading technology을 활성화 혹은 비활성화합니다.

#### Active Processor Cores

이 항목을 사용하여 액티브 CPU 코어의 수를 선택할 수 있습니다.

#### Intel Adaptive Thermal Monitor

이 기능을 활성화 또는 비활성화하여 CPU의 과열을 방지할 수 있습니다.

[Enabled] CPU의 온도가 적응 온도보다 높을 경우, CPU 코어의 클럭 속도를 낮춰줍니다.

[Disabled] 이 기능을 비활성화합니다.

#### Intel C-State

Intel C-state 기능을 활성화 또는 비활성화할 수 있습니다. C-state는 ACPI에 의해 정의된 프로세서 전원 관리 기술입니다.

[Auto] 이 설정은 BIOS에서 자동으로 구성됩니다.

[Enabled] 시스템의 유휴 상태를 감지하고 그에 따라 CPU의 전력소모를 줄여줍니다.

[Disabled] 이 기능을 비활성화할 수 있습니다.

# C1E Support

C1E 기능을 활성화 또는 비활성화하여 시스템 유휴 상태에서 전력을 절약할 수 있습니다. 이 항목은 Intel C-State 기능이 활성화된 경우에만 나타납니다.

[Enabled] C1E 기능을 활성화하여 CPU 주파수 및 전압을 줄이고 시스템 유휴 상태에서 전력을 절약할 수 있습니다.

[Disabled] 이 기능을 비활성화할 수 있습니다.

# Package C State Limit

시스템 유휴 상태에서 전력 절약을 위한 CPU C-state 레벨을 선택할 수 있습니다. 이 옵션 C-state 항목은 설치된 CPU에 따라 제공됩니다. 이 항목은 **Intel C-State** 기능이 활성화된 경우에만 나타납니다.

# EIST

항목을 사용하여 Enhanced Intel<sup>®</sup> SpeedStep Technology를 활성화 또는 비활성화할 수 있습니다.

 
 [Enabled]
 EIST를 활성화하여 CPU 전압과 코어 주파수를 동적으로 조정합니다. 이 기능을 활성화하여 평균 전력 소비량과 평균 열 생성을 줄일 수 있습니다.

 [Disabled]
 EIST를 비활성화합니다.

#### Intel Turbo Boost

이 항목을 사용하여 Intel<sup>®</sup> Turbo Boost기능을 활성화 또는 비활성화할 수 있습니다. 이 항목은 **Turbo Boost**가 설치된 CPU가 이 기능을 지원하는 경우에 나타납니다

[Enabled] 시스템이 최고 상태의 성능을 요구하는 경우, 이 기능을 활성화하여 기본 스펙 이상의 성능으로 CPU 클럭을 자동으로 올릴 수 있습니다.

[Disabled] 이 기능을 비활성화할 수 있습니다

#### Intel Turbo Boost Max Technology 3.0

Intel<sup>®</sup> Turbo Boost Max 3.0을 활성화하거나 비활성화합니다. 이 항목은 **Turbo Boost** Max 3.0을 지원하는 CPU가 설치된 경우에 나타납니다.

#### Long Duration Power Limit (W)

이 항목은 Turbo Boost(터보 부스트) 모드에서 CPU의 장기간 TDP 전력 제한값을 설정할 수 있습니다.

#### Long Duration Maintained (s)

이 항목은 장기간 전력 제한(W)의 유지 시간을 설정할 수 있습니다.

#### Short Duration Power Limit (W)

이 항목은 Turbo Boost(터보 부스트) 모드에서 CPU의 단기간 TDP 전력 제한값을 설정할 수 있습니다.

#### CPU Current Limit (A)

Turbo Boost(터보 부스트) 모드에서 CPU 패키지의 최대 전류 제한값을 설정할 수 있습니다. 전류가 지정된 제한값을 초과할 경우, CPU는 자동으로 코어 주파수를 낮춰 전류를 줄여줍니다.

#### CPU Lite Load Control

CPU Lite Load 제어 모드를 설정합니다. 상위 모드는 시스템을 안정시킬 수 있는 더 높은 CPU 전압을 로드합니다. Auto(자동)을 권장합니다.

#### CPU Lite Load

CPU Lite Load 모드를 설정합니다. 상위 모드는 시스템을 안정시킬 수 있는 더 높은 CPU 전압을 로드하며 Auto(자동)를 권장합니다. 이 항목은 CPU Lite Load Control이 Normal 로 설정될 때 나타납니다.

#### CPU AC Loadline

CPU AC 로드라인 값을 설정합니다. 값이 높을수록 시스템을 안정시킬 수 있는 더 높은 CPU 전압이 로드됩니다. 이 항목은 **CPU Lite Load Control**이 **Advanced**로 설정될 때 나타납니다.

#### CPU DC Loadline

CPU DC 로드라인 값을 설정합니다. 값이 높을수록 시스템을 안정시킬 수 있는 더 높은 CPU 전압이 로드됩니다. 이 항목은 **CPU Lite Load Control**이 **Advanced**로 설정될 때 나타납니다.

#### CPU Over Temperature Protection

과열 보호를 위한 CPU의 온도 제한을 설정합니다. CPU 온도가 지정된 값을 초과할 경우 CPU 주파수가 조절될 수 있습니다. 자동로 설정하면 BIOS에서 이 설정을 구성합니다. 온도가 높을수록 보호 기능이 떨어집니다.

#### TVB Ratio Clipping

TVB(Thermal Velocity Boost) 비율 클리핑을 활성화하거나 비활성화합니다. 오버클럭의 경우 이 항목을 비활성화하는 것이 좋습니다. 이 항목은 설치된 CPU가 **TVB**를 지원할 때 나타납니다.

#### TVB Voltage Optimizations

프로세서에 대한 TVB(Thermal Velocity Boost) 전압 최적화를 활성화하거나 비활성화합니다. 이 항목은 설치된 CPU가 **TVB**를 지원할 때 나타납니다.

#### TVB Points Configuration

**Enter** 키를 눌러 하위 메뉴로 들어갑니다. 사용자는 TVB(Thermal Velocity Boost)의 모든 포인트 온도에 대한 CPU 비율 오프셋을 구성할 수 있습니다. 이 하위 메뉴는 설치된 CPU가 **TVB**를 지원할 때 나타납니다.

#### TVB Points Temperature(°C)

TVB의 포인트 온도를 설정합니다.

#### **TVB** Points Ratio Offset

위에서 설정한 TVB 포인트 온도에 대한 CPU 오프셋 비율을 설정합니다.

#### FCLK Frequency

FCLK 주파수를 설정합니다. FCLK 주파수를 낮추면 베이스 클럭 주파수를 높이는 데도움이 될 수 있습니다.

#### DMI Link Speed

DMI 속도를 설정할 수 있습니다.

#### Intel Speed Shift Technology

Intel Speed Shift 기술을 활성화 또는 비활성화할 수 있습니다. 에너지 효율을 최적화 할 수 있습니다. 이 항목은 CPU가 이 기술을 지원하는 경우에만 사용 가능 합니다.

#### PCIE Spread Spectrum

PCI 스프레드시트를 활성화하거나 비활성화합니다. 이 항목은 메인보드가 이 기능을 지원할 때 나타납니다.

 [Enabled]
 스프레드 스펙트럼 기능을 활성화하여 전자파 방해(EMI) 문제를 줄입니다.

 [Disabled]
 CPU 기본 클럭의 오버클럭 기능을 향상시킵니다.

#### CPU Ratio Offset When Running AVX

CPU 코어 배율을 낮추기 위해 오프셋 값을 설정합니다. AVX 명령어 집합을 실행하는 동안 열을 발산하는 데 도움이 됩니다. Auto(자동)으로 설정할 경우 BIOS가 이 설정을 자동으로 구성합니다. 이 항목은 설치된 CPU 및 칩셋이 이 기능을 지원하는 경우에 나타납니다.

#### +CPU AVX Control

#### AVX Support

AVX (Advanced Vector Extensions) 지원을 활성화하거나 비활성화합니다.

#### CPU Ratio Offset When Running AVX

CPU 코어 배율을 낮추기 위해 오프셋 값을 설정합니다. AVX 명령어 집합을 실행하는 동안 열을 발산하는 데 도움이 됩니다. Auto(자동)으로 설정할 경우 BIOS가 이 설정을 자동으로 구성합니다. 이 항목은 설치된 CPU 및 칩셋이 이 기능을 지원하는 경우에 나타납니다.

#### AVX Voltage Guardband Scale

AVX 실행 시 CPU 코어 전압을 미세 조정하기 위한 추가 전압을 설정합니다.

#### CPU Ratio Offset When Running AVX-512

CPU 코어 비율을 낮추기 위한 오프셋 값을 설정합니다. 이 기능은 AVX-512 지침을 실행할 때 열 분산에 유용할 수 있습니다. Auto(자동)으로 설정하면 BIOS에서 이 설정을 자동으로 구성합니다. 이 항목은 설치된 CPU 및 칩셋이 이 기능을 지원할 때 나타납니다.

#### AVX-512 Voltage Guardband Scale

AVX-512 명령을 실행할 때 CPU 코어 전압을 미세 조정하기 위한 추가 전압을 설정합니다.

#### Ring Ratio

이 항목을 사용하여 링 비율을 설정할 수 있습니다. 유효한 값의 범위는 설치된 CPU에 따라 달라집니다.

#### Adjusted Ring Frequency

이 항목은 조정된 통합 그래픽 주파수를 표시합니다. 읽기 전용입니다.

#### GT Ratio

이 항목을 사용하여 통합 그래픽 비율을 설정할 수 있습니다. 유효한 값의 범위는 설치된 CPU 에 따라 달라집니다.

#### Adjusted GT Frequency

이 항목은 조정된 통합 그래픽 주파수를 표시합니다. 읽기 전용입니다.

#### CPU Cooler Tuning

CPU 쿨러 유형을 선택하면, CPU 전원 제한 프로필이 BIOS 별로 쿨러 유형에 따라 자동으로 구성됩니다.

#### CPU Base Clock (MHz)

이 항목을 사용하여 CPU 베이스 클럭을 설정할 수 있습니다. 값을 조정하여 CPU를 오버클로킹할 수 있지만 오버클로킹의 작동이나 안정성은 보증하지 않습니다. 이 항목은 이 기능을 지원하는 CPU가 설치된 경우에만 나타납니다.

#### CPU Base Clock Apply Mode

 조정된 CPU 기본 클럭의 적용 모드를 설정합니다.

 [Auto]
 이 설정은 BIOS에서 자동으로 구성됩니다.

 [Next Boot]
 CPU가 다음 부팅 시 조정된 CPU 기본 클럭을 실행합니다.

 [Immediate]
 CPU가 즉시 조정된 CPU 기본 클럭을 실행합니다.

#### Dashboard OC Button Control

실시간으로 CPU를 오버클럭할 OC 버튼의 기본 클럭 또는 CPU 비율을 지정합니다.

#### Dashboard OC Button Step (MHz)

매번 베이스 클럭 버튼 (+ 또는 -)을 누를 시, BCLK 클럭의 증가 또는 감소를 설정할 수 있습니다.

#### Direct OC Button

실시간으로 CPU를 오버클럭할 OC 버튼/ 헤더의 기본 클럭 또는 CPU 비율을 지정합니다.

#### Direct OC Step (MHz)

매번 베이스 클럭 버튼 (+ 또는 -)을 누를 시, BCLK 클럭의 증가 또는 감소를 설정할 수 있습니다.

#### Clockgen Features

Enter를 눌러 서브 메뉴를 시작합니다. clockgen의 세부 기능을 설정합니다.

# **Dynamic Frequency Search**

최적화 된 동적 BCLK 실행을 활성화 또는 비활성화합니다.

#### Dynamic Frequency Search Mode

동적 BCLK의 검색 모드를 설정합니다. 이 항목은 동적 주파수 검색이 활성화 된 경우 사용할 수 있습니다.

[Once] 다음 시스템 부팅에서 한 번 실행합니다.

[Each Power On] 시스템 전원이 켜질 때마다 실행됩니다.

#### Dynamic Frequency Search Step (MHz)

다이나믹 BCLK 실행의 증가를 설정합니다.자동으로 설정하면 BIOS에서 이 옵션을 자동으로 설정합니다. 이 항목은 Dynamic Frequency Search이 활성화된 경우 사용할 수 있습니다.

#### BCLK Amplitude

오버클록킹을 위해 BCLK 진폭의 값을 설정합니다. 값이 높을수록 오버클록이 증가할 수 있습니다.

#### BCLK Slew Rate

오버클록킹을 위해 BCLK Slew 비율의 값을 설정합니다. 실제 오버클록 시나리오에 따라 값이 달라질 수 있습니다.

#### BCLK ORT Duration

오버클록킹을 위해 BCLK ORT 기간의 값을 설정합니다. 실제 오버클록 시나리오에 따라 값이 달라질 수 있습니다.

#### Extreme Memory Profile (XMP)

XMP (Extreme Memory Profile)는 메모리 모듈을 사용하는 오버클로킹 기술입니다. XMP 를 활성화하거나 메모리 모듈의 프로파일을 선택하여 메모리를 오버클로킹할 수 있습니다. 이 항목은 XMP 기술을 지원하는 메모리 모듈이 설치된 경우 사용할 수 있습니다.

#### DRAM Reference Clock

DRAM 기준 시계를 설정합니다. 유효한 값 범위는 설치된 CPU에 따라 다릅니다. 이 항목은 이 조정을 지원하는 CPU가 설치된 경우에 나타납니다.

#### CPU IMC : DRAM Clock

CPU IMC (Integrated Memory Controller)에 대한 DRAM 기어 유형을 선택합니다. 이 항목은 이 조정을 지원하는 CPU가 설치된 경우 나타납니다.

[Gear 1] 더 높은 대역폭과 더 낮은 지연 시간.

[Gear 2] 대역폭과 지연 시간의 균형.

#### DRAM Frequency

CPU IMC(Integrated Memory Controller)에 대한 DRAM 기어 유형을 선택합니다. 이 항목은 이 조정을 지원하는 CPU가 설치될 때 나타납니다.

[Gear 1] 대역폭이 높아지고 대기 시간이 줄어듭니다.

[Gear 2] 대역폭과 지연 시간을 모두 조정합니다.

#### DRAM Frequency

이 항목은 DRAM 클럭을 조정할 수 있습니다. 단, 오버클로킹의 작동이나 안정성은 보증하지 않습니다.

#### Adjusted DRAM Frequency

이 항목은 조정된 DRAM 클럭을 표시합니다.(읽기 전용)

#### Load Memory Presets [Disabled]

OC 메모리 사전 설정 로딩은 설치된 메모리 모듈의 타이밍, 전압을 최적화합니다.

#### 38 BIOS (바이오스) 설정

# 🚹 রূর্র্রমন্ট

메모리 모듈 제조 품질이 다르기 때문에 선호하는 parameter를 수동으로 조정하거나 미세 조정하는 것이 좋습니다.

#### Memory Try It !

이 기능은 최적의 메모리 프리셋을 선택하여 메모리 호환성 또는 성능을 향상시킵니다.

#### DRAM Timing Mode

메모리 타이밍 모드를 선택합니다.

 [Link]
 이 항목에서 모든 메모리 채널에 대한 DRAM 타이밍을 구성할 수 있습니다.

 [UnLink]
 이 항목에서 해당 메모리 채널에 대한 DRAM 타이밍을 구성할 수 있습니다.

#### Advanced DRAM Configuration

Enter를 눌러 서브 메뉴를 시작합니다. 사용자는 메모리의 각 채널에 대해 메모리 타이밍을 설정할 수 있습니다. 메모리 타이밍 설정을 변경한 후 시스템이 불안정하거나 부팅되지 않을 수도 있으니 그럴 경우, CMOS 데이터를 삭제하고 기본 설정을 복원하십시오. (CMOS 클리어 점퍼/버튼 부분의 내용을 참조하여 CMOS 데이터를 삭제하고 BIOS에서 기본 설정을 로드하십시오.)

#### Memory Force

HELP 창에서 메모리의 그림을 보여줍니다.

#### Lucky Mode

럭키 모드를 활성화하면 메모리 오버 클럭킹 기능이 향상 될 수 있습니다.

#### DRAM Training Configuration

이 하위 메뉴에서 다른 DRAM 훈련 알고리즘을 활성화 또는 비활성화 할 수 있습니다. Auto로 설정하면 BIOS가이 설정을 자동으로 구성합니다.

#### Command Rate

명령 비율을 설정합니다.

#### ► tCL

CAS (Column Address Strobe) 지연 시간을 설정합니다.

#### ► tRCD

RAS를 CAS 지연 시간으로 설정합니다.

#### ► tRP

행 사전 충전 시간을 설정합니다.

#### tRAS

RAS (Row Address strobe) 활성 시간을 설정합니다.

#### tRFC

새로 고침을 활성 / 새로 고침주기 시간으로 설정합니다.

#### Sub Timing Configuration

# tREFI

REFI 시간을 설정합니다.

#### ► tWR

쓰기 복구 시간을 설정합니다.

#### tWTR

읽기 지연 시간에 쓰기를 설정합니다.

#### ► tWTR\_L

내부 쓰기 트랜잭션을 내부 읽기 명령 시간으로 설정합니다.

#### tRRD

RAS를 RAS 지연 시간으로 설정합니다.

#### tRRD\_L

동일한 랭크의 다른 뱅크에서 RAS 지연 시간을 RAS로 설정합니다.

#### ► tRTP

읽기를 사전 충전 명령 지연 시간으로 설정합니다.

#### ► tFAW

4개의 활성화가 동일한 등급으로 허용되는 시간 창을 설정합니다.

#### ► tCWL

CAS 쓰기 지연 시간을 설정합니다.

#### tCKE

CKE 최소 시간을 설정합니다.

#### ► tCCD

CCD 시간을 설정합니다.

#### ► tCCD\_L

CCD 시간을 설정합니다.

#### Turn Around Timing Configuration

#### tRDRDSG

서로 다른 등급 분리 매개 변수 간의 지연 시간을 읽기 위해 읽기를 설정합니다.

#### tRDRDDG

다른 모듈 간의 읽기 지연 시간을 읽기 위해 읽기를 설정합니다.

#### tRDRDDR

서로 다른 등급 분리 매개 변수 간의 지연 시간을 읽기 위해 읽기를 설정합니다.

#### tRDRDDD

다른 모듈 간의 읽기 지연 시간을 읽기 위해 읽기를 설정합니다.

#### tWRWRSG

서로 다른 등급 분리 매개 변수 간의 쓰기 지연 시간을 설정합니다.

#### tWRWRDG

다른 모듈 간의 쓰기 지연 시간을 쓰기 위해 설정합니다.

#### ► tWRWRDR

서로 다른 등급 분리 매개 변수 간의 쓰기 지연 시간을 설정합니다.

#### tWRWRDD

다른 모듈 간의 쓰기 지연 시간을 쓰기 위해 설정합니다.

#### ► tRDWRSG

서로 다른 랭크 분리 매개 변수 사이에 읽기 쓰기 지연 시간을 설정합니다.

#### ► tRDWRDG

다른 모듈 간의 읽기 지연 시간을 설정합니다.

#### tRDWRDR

서로 다른 랭크 분리 매개 변수 사이에 읽기 쓰기 지연 시간을 설정합니다.

#### tRDWRDD

다른 모듈 간의 읽기 지연 시간을 설정합니다.

#### ► tWRRDSG

서로 다른 랭크 분리 매개 변수 사이에 읽기 쓰기 지연 시간을 설정합니다.

#### tWRRDDG

다른 모듈 간의 읽기 지연 시간을 설정합니다.

#### tWRRDDR

서로 다른 랭크 분리 매개 변수 사이에 읽기 쓰기 지연 시간을 설정합니다.

#### tWRRDDD

다른 모듈 간의 읽기 지연 시간을 설정합니다.

#### Latency Timing Configuration tRTL/tIOL

▶ tRTL (CHA/D0/R0) 채널 A의 왕복 대기 시간을 설정합니다, DIMM0, RANK0.

#### tRTL (CHA/D0/R1)

채널 A의 왕복 대기 시간을 설정합니다, DIMM0, RANK1.

# tRTL (CHA/D1/R0)

채널 A의 왕복 대기 시간을 설정합니다, DIMM1, RANK0.

#### ▶ tRTL (CHA/D1/R1) 채널 A의 왕복 대기 시간을 설정합니다, DIMM1, RANK1.

#### ▶ tRTL (CHB/D0/R0) 채널 B의 왕복 대기 시간을 설정합니다. DIMM0, RANK0.

#### ▶ tRTL (CHB/D0/R1) 채널 B의 왕복 대기 시간을 설정합니다. DIMM0. RANK1.

#### ▶ tRTL (CHB/D1/R0) 채널 B의 왕복 대기 시간을 설정합니다. DIMM1, RANK0.

#### ▶ tRTL (CHB/D1/R1) 채널 B의 왕복 대기 시간을 설정합니다, DIMM1, RANK1.

▶ tIOL (CHA/D0/R0) 채널 A의 IO 지연 시간을 설정합니다, DIMM0, RANK0.

▶ tIOL (CHA/DO/R1) 채널 A의 IO 지연 시간을 설정합니다, DIMMO, RANK1.

▶ tIOL (CHA/D1/R0) 채널 A의 IO 지연 시간을 설정합니다, DIMM1, RANK0.

▶ tIOL (CHA/D1/R1) 채널 A의 IO 지연 시간을 설정합니다, DIMM1, RANK1.

▶ tIOL (CHB/D0/R0) 채널 B의 IO 지연 시간을 설정합니다, DIMMO, RANKO.

▶ tIOL (CHB/DO/R1) 채널 B의 IO 지연 시간을 설정합니다, DIMMO, RANK1.

▶ tIOL (CHB/D1/R0) 채널 B의 IO 지연 시간을 설정합니다, DIMM1, RANK0.

▶ tIOL (CHB/D1/R1) 채널 B의 IO 지연 시간을 설정합니다, DIMM1, RANK1.

+Misc Item

▶ DLL Bandwidth DLL (Delay Locked Loop) 대역폭을 설정합니다.

# Safe Boot Retry

이 항목이 부팅 중 최상의 메모리 호환성을 충족하도록합니다.

# DRAM Voltage Boost

메모리 훈련을위한 전압을 설정합니다. 전압이 높으면 메모리 오버 클럭 기능에 도움이 될 수 있지만 시스템이 불안정해질 수 있습니다.

Round Trip Latency Optimize

메모리 읽기와 실행 사이의 지연 시간을 최적화하도록 활성화 또는 비활성화합니다. 비활성화되면 기본 대기 시간이 적용됩니다. 활성화 된 동안 지연 시간이 단축됩니다.

# IO Compensation (CHA)

메모리 채널 A에 대한 IO 보상을 설정합니다. IO 보상이 높을수록 메모리 대기 시간이 더 짧아집니다. 낮을수록 느슨해집니다.

# ► 10 Compensation (CHB)

메모리 채널 B에 대한 IO 보상을 설정합니다. IO 보상이 높을수록 메모리 대기 시간이 짧아집니다. 낮을수록 느슨해집니다.

# IOL Init Value (CHA)

메모리 채널 A에 대한 초기 IOL (IO 대기 시간)을 설정합니다. 값이 클수록 메모리 대기 시간이 느슨해집니다. 낮을수록 더 단단합니다.

#### ► IOL Init Value (CHB)

메모리 채널 B에 대한 초기 IOL (IO 대기 시간)을 설정합니다. 값이 클수록 메모리 대기 시간이 느슨해집니다. 낮을수록 더 단단합니다.

#### RTL Init Value (CHA)

메모리 채널 A의 초기 RTL 값 (왕복 대기 시간)을 설정합니다. 값이 클수록 왕복 메모리 대기 시간이 느슨해집니다. 낮을수록 더 단단합니다.

#### RTL Init Value (CHB)

메모리 채널 B의 초기 RTL 값 (왕복 대기 시간)을 설정합니다. 값이 클수록 왕복 메모리 대기 시간이 느슨해집니다. 낮을수록 더 단단합니다.

#### ODT Finetune (CHA)

메모리 채널 A의 오버 클러킹 기능과 안정성을 개선하기 위해 ODT (ON-die termination) 값을 설정합니다.

#### ODT Finetune (CHB)

메모리 채널 B의 오버 클러킹 기능과 안정성을 개선하기 위해 ODT (ON-die termination) 값을 설정합니다.

#### Rx Equalization

Rx Equalization 값을 설정합니다.

▶ VTT ODT VTT ODT 기능을 활성화 또는 비활성화합니다.

# VDDQ ODT

VDDQ ODT 기능을 활성화 또는 비활성화합니다.

#### Rank Interleave

랭크 인터리브 지원을 활성화하거나 비활성화합니다.

#### Enhanced Interleave

강화 인터리브 지원을 활성화하거나 비활성화합니다.

#### +On-Die Termination Configuration

#### ▶ Rtt Wr (CHA/D0) 채널 A에 대한 ODT RTT WR 설정, DIMM0.

▶ Rtt Nom (CHA/D0) 채널 A에 대한 ODT RTT NOM 설정, DIMM0.

#### Rtt Park (CHA/D0)

채널 A에 대한 ODT RTT\_PARK 설정, DIMMO.

#### Rtt Wr (CHA/D1)

채널 A에 대한 ODT RTT\_WR 설정, DIMM1.

#### Rtt Nom (CHA/D1)

채널 A에 대한 ODT RTT\_NOM 설정, DIMM1.

Rtt Park (CHA/D1)

채널 A에 대한 ODT RTT\_PARK 설정, DIMM1.

▶ Rtt Wr (CHB/D0) 채널 B에 대한 ODT RTT\_WR 설정, DIMM0.

▶ Rtt Nom (CHB/D0) 채널 B에 대해 ODT RTT\_NOM을 설정, DIMM0.

Rtt Park (CHB/D0)

채널 B에 대해 ODT RTT\_PARK를 설정, DIMMO.

Rtt Wr (CHB/D1)

채널 B에 대한 ODT RTT\_WR 설정, DIMM1.

Rtt Nom (CHB/D1)

채널 B에 대해 ODT RTT\_NOM을 설정, DIMM1.

Rtt Park (CHB/D1)

채널 B에 대해 ODT RTT\_PARK를 설정, DIMM1.

#### Memory Fast Boot

이 항목을 사용하여 모든 부팅 시마다 메모리가 초기화되고 트레이닝하는 기능을 활성화 또는 비활성화 할 수 있습니다.

[Auto] 이 설정은 BIOS에서 자동으로 구성됩니다.

[Enabled] 시스템은 메모리에 대한 처음 설정의 기록들과 트레이닝을 완벽히 유지합니다. 따라서 부팅 시 시스템 부팅 시간을 단축하기 위해 메모리가 초기화되거나 트레이닝하지 않습니다.

[Disabled] 모든 부팅 시마다 메모리가 초기화되고 트레이닝됩니다.

[No Training] 모든 부팅 시마다 메모리가 트레이닝 되지 않습니다.

[SlowTraining]모든 부팅 시마다 메모리가 트레이닝 됩니다.

#### DigitALL Power

**Enter**를 눌러 서브 메뉴를 시작합니다. 서브 메뉴에서 CPU의 전압/전류/온도에 대한 보호 조건을 설정할 수 있습니다.

#### CPU Loadline Calibration Control

CPU 전압은 CPU 로드에 따라 비례적으로 감소합니다. 로드 라인 보정이 높을수록 전압은 높아지고 오버클럭 성능은 향상되지만 CPU 및 VRM의 온도는 증가할 수 있습니다. Auto( 자동)으로 설정하면 BIOS에서 이 설정을 자동으로 구성합니다.

#### CPU Over Voltage Protection

CPU 과전압 보호를 위한 전압 한계를 설정합니다. **Auto(자동)**으로 설정하면 BIOS에서 이 설정을 자동으로 구성합니다. 전압이 높을수록 보호 기능이 저하되고 시스템이 손상될 수 있습니다.

#### CPU Over Current Protection

CPU 과전류 보호에 대한 전류 제한을 설정합니다. **Auto(자동)**으로 설정하면 BIOS에서 이 설정을 자동으로 구성합니다.

[Auto] 이 설정은 BIOS에 의해 자동으로 구성됩니다.

[Enhanced] 과전류 보호를 위해 전류 범위를 확장합니다.

#### CPU Switching Frequency

CPU 코어 전압을 안정시키고 리플 범위를 최소화하기 위해 PWM 작동 속도를 설정합니다. PWM 작동 속도를 높이면 MOSFET 온도가 높아집니다. 따라서 값을 올리기 전에 MOSFET 에 대한 냉각 솔루션이 잘 준비되었는지 확인하십시오. 자동으로 설정하면 BIOS에서 이 설정을 자동으로 구성합니다.

#### CPU VRM Over Temperature Protection

CPU VRM 과열 보호를 활성화 혹은 비활성화 합니다.

#### CPU GT Loadline Calibration Control

CPU에 내장된 GPU의 전압은 GPU 로드에 따라 비례적으로 감소합니다. 로드 라인 보정이 높을수록 전압은 높아지고 오버클럭 성능은 향상되지만 CPU 및 VRM의 온도는 증가할 수 있습니다.

#### CPU GT Over Voltage Protection

CPU GT 과전압 보호를 위한 전압 한계를 설정합니다. 자동으로 설정하면 BIOS에서 이 설정을 자동으로 구성합니다. 전압이 높을수록 보호 기능이 저하되고 시스템이 손상될 수 있습니다.

#### CPU GT Over Current Protection

과전류 보호를 위한 CPU GT의 전류 제한을 설정합니다. **Auto(자동)**으로 설정하면 BIOS가 이 설정을 자동으로 구성합니다.

[Auto] 이 설정은 BIOS에 의해 자동으로 구성됩니다.

[Enhanced] 과전류 보호를 위해 전류 범위를 확장합니다.

#### CPU GT Switching Frequency

CPU GT 전압을 안정시키고 리플 범위를 최소화하기 위해 PWM 작동 속도를 설정합니다. PWM 작동 속도를 높이면 MOSFET 온도가 높아집니다. 따라서 값을 올리기 전에 MOSFET 에 대한 냉각 솔루션이 잘 준비되었는지 확인하십시오. **Auto(자동)**으로 설정하면 BIOS 에서 이 설정을 자동으로 구성합니다.

#### CPU GT VRM Over Temperature Protection

과열 보호를 위해 CPU GT VRM을 사용하거나 사용하지 않도록 설정합니다. VRM 온도가 지정된 값을 초과할 경우 CPU GT 주파수가 조절될 수 있습니다.

#### CPU SA Loadline Calibration Control

CPU SA 전압은 CPU 로드에 따라 비례적으로 감소합니다. 로드 라인 보정이 높을수록 전압은 높아지고 오버클럭 성능은 향상되지만 CPU 및 VRM의 온도는 증가할 수 있습니다.

#### CPU SA Switching Frequency

CPU SA 전압을 안정시키고 리플 범위를 최소화하기 위해 PWM 작동 속도를 설정합니다. PWM 작동 속도를 높이면 MOSFET 온도가 높아집니다. 따라서 값을 올리기 전에 MOSFET 에 대한 냉각 솔루션이 잘 준비되었는지 확인하십시오. **Auto(자동)**으로 설정하면 BIOS 에서 이 설정을 자동으로 구성합니다.

#### CPU Core Voltage Monitor

CPU 코어 전압을 모니터하기 위해 대상 항목을 선택합니다.

# CPU Core/ GT Voltage Mode

CPU 코어/GT 전압 모드를 설정합니다.

 [Auto]
 이 설정은 BIOS에서 자동으로 구성됩니다.

 [Adaptive Mode]
 시스템 성능을 최적화하기 위한 조정 전압을 자동으로 설정합니다.

 [Override Mode]
 전압을 수동으로 설정할 수 있습니다.

 [Offset Mode]
 오프셋 전압을 설정하고 전압 오프셋 모드를 선택할 수 있습니다.

 [Adaptive + Offset]
 조정 전압을 자동으로 설정하고 오프셋 전압을 설정할 수 있습니다.

 [Advanced Offset]
 하위 메뉴에서 전압 및 오프셋 전압을 수동으로 설정할 수 있습니다.

#### CPU Core Voltage Mode

CPU 코어 전압 모드를 설정합니다.

 [Auto]
 이 설정은 BIOS에서 자동으로 구성됩니다.

 [Adaptive Mode]
 시스템 성능을 최적화하기 위한 조정 전압을 자동으로 설정합니다.

 [Override Mode]
 전압을 수동으로 설정할 수 있습니다.

 [Offset Mode]
 오프셋 전압을 설정하고 전압 오프셋 모드를 선택할 수 있습니다.

 [Adaptive + Offset]
 조정 전압을 자동으로 설정하고 오프셋 전압을 설정할 수 있습니다.

 [Advanced Offset]
 하위 메뉴에서 전압 및 오프셋 전압을 수동으로 설정할 수 있습니다.

#### CPU Core Voltage

CPU 코어 전압을 설정합니다. **Auto**로 설정하면 BIOS가 이러한 전압을 자동으로 설정하거나 수동으로 설정할 수 있습니다.

#### CPU Core Voltage Offset Mode

CPU 코어 전압 오프셋 모드를 선택합니다.

#### CPU Core Voltage Offset

CPU 코어 전압의 오프셋 값을 설정합니다.

#### Advanced Offset Mode

Enter를 눌러 하위 메뉴로 들어갑니다.

#### Set Voltage Offset When Running CPU Ratio x8

# Voltage Offset Control

전압 오프셋 모드를 선택합니다.

# Voltage Offset Target

오프셋 값을 설정합니다.

#### Set Voltage Offset When Running CPU Ratio x25

▶ Voltage Offset Control 전압 오프셋 모드를 선택합니다.

▶ Voltage Offset Target 오프셋 값을 설정합니다.

#### Set Voltage Offset When Running CPU Ratio x35

▶ Voltage Offset Control 전압 오프셋 모드를 선택합니다.

▶ Voltage Offset Target 오프셋 값을 설정합니다.

Set Voltage Offset When Running CPU Ratio x43

▶ Voltage Offset Control 전압 오프셋 모드를 선택합니다.

▶ Voltage Offset Target 오프셋 값을 설정합니다.

Set Voltage Offset When Running CPU Ratio x48

▶ Voltage Offset Control 전압 오프셋 모드를 선택합니다.

▶ Voltage Offset Target 오프셋 값을 설정합니다.

Set Voltage Offset When Running CPU Ratio x50

▶ Voltage Offset Control 전압 오프셋 모드를 선택합니다.

▶ Voltage Offset Target 오프셋 값을 설정합니다.

Set Voltage Offset When Running CPU Ratio x51

► Voltage Offset Control 전압 오프셋 모드를 선택합니다.

▶ Voltage Offset Target 오프셋 값을 설정합니다.

# CPU GT Voltage

CPU GT 전압을 설정합니다. **Auto**로 설정하면 BIOS가 이러한 전압을 자동으로 설정하거나 수동으로 설정할 수 있습니다.

#### CPU GT Voltage Offset Mode

CPU GT 전압 오프셋 모드를 선택합니다.

#### CPU GT Voltage Offset

CPU GT 전압에 대한 오프셋 전압을 설정합니다.

#### CPU SA Voltage

CPU SA 전압을 설정합니다. **Auto**로 설정하면 BIOS가 이러한 전압을 자동으로 설정하거나 수동으로 설정할 수 있습니다.

#### CPU IO Voltage

CPU IO 전압을 설정합니다. **Auto**로 설정하면 BIOS가 이러한 전압을 자동으로 설정하거나 수동으로 설정할 수 있습니다.

#### CPU IO 2 Voltage (RKL Memory)

CPU IO 2 전압을 설정합니다. Auto로 설정하면 BIOS가 이러한 전압을 자동으로 설정하거나 수동으로 설정할 수 있습니다. 이 항목은이 조정을 지원하는 CPU가 설치된 경우 나타납니다.

#### CPU PLL Voltage

CPU PLL 전압을 설정합니다. **Auto**로 설정하면 BIOS가 이러한 전압을 자동으로 설정하거나 수동으로 설정할 수 있습니다.

#### CPU PLL OC Voltage

CPU PLL 0C 전압을 설정합니다. **Auto**로 설정하면 BI0S가 이러한 전압을 자동으로 설정하거나 수동으로 설정할 수 있습니다.

#### CPU PLL SFR Voltage

CPU PLL SFR 전압을 설정합니다. **Auto**로 설정하면 BIOS가 이러한 전압을 자동으로 설정하거나 수동으로 설정할 수 있습니다.

#### GT PLL SFR Voltage

GT PLL SFR 전압을 설정합니다. **Auto**로 설정하면 BlOS가 이러한 전압을 자동으로 설정하거나 수동으로 설정할 수 있습니다.

#### Ring PLL SFR Voltage

Ring PLL SFR 전압을 설정합니다. **Auto**로 설정하면 BIOS가 이러한 전압을 자동으로 설정하거나 수동으로 설정할 수 있습니다.

#### SA PLL SFR Voltage

SA PLL SFR 전압을 설정합니다. **Auto**로 설정하면 BIOS가 이러한 전압을 자동으로 설정하거나 수동으로 설정할 수 있습니다.

#### MC PLL SFR Voltage

MC PLL SFR 전압을 설정합니다. **Auto**로 설정하면 BIOS가 이러한 전압을 자동으로 설정하거나 수동으로 설정할 수 있습니다.

#### CPU ST Voltage

CPU ST 전압을 설정합니다. **Auto**로 설정하면 BIOS가 이러한 전압을 자동으로 설정하거나 수동으로 설정할 수 있습니다.

#### CPU STG Voltage

CPU STG 전압을 설정합니다. **Auto**로 설정하면 BIOS가 이러한 전압을 자동으로 설정하거나 수동으로 설정할 수 있습니다.

#### DRAM Voltage

DRAM 전압을 설정합니다. **Auto**로 설정하면 BIOS가 이러한 전압을 자동으로 설정하거나 수동으로 설정할 수 있습니다.

#### DRAM VTT Voltage

DRAM VTT 전압을 설정합니다. **Auto**로 설정하면 BIOS가 이러한 전압을 자동으로 설정하거나 수동으로 설정할 수 있습니다.

#### DRAM VPP Voltage

DRAM VTT 전압을 설정합니다. **Auto**로 설정하면 BIOS가 이러한 전압을 자동으로 설정하거나 수동으로 설정할 수 있습니다.

#### DRAM VREF Voltage Control

CPU 또는 HW로 제어 할 DRAM VREF 전압을 선택합니다.

#### DRAM DIMMA1 VREF Voltage

DIMMA1 VREF 전압을 설정합니다. **Auto**로 설정하면 BIOS가 이러한 전압을 자동으로 설정하거나 수동으로 설정할 수 있습니다.

#### DRAM DIMMA2 VREF Voltage

DIMMA2 VREF 전압을 설정합니다. **Auto**로 설정하면 BIOS가 이러한 전압을 자동으로 설정하거나 수동으로 설정할 수 있습니다.

#### DRAM DIMMB1 VREF Voltage

DIMMB1 VREF 전압을 설정합니다. **Auto**로 설정하면 BIOS가 이러한 전압을 자동으로 설정하거나 수동으로 설정할 수 있습니다.

#### DRAM DIMMB2 VREF Voltage

DIMMB2 VREF 전압을 설정합니다. **Auto**로 설정하면 BIOS가 이러한 전압을 자동으로 설정하거나 수동으로 설정할 수 있습니다.

#### CPU Memory Changed Detect

이 기능을 활성화 또는 비활성화하여 CPU 또는 메모리가 교체되었을 경우, 시스템 부팅시 경고 메시지가 나타날지를 결정합니다.

[Enabled] 부팅시 경고 메시지가 나타나며 새 장치에 필요한 기본 값을 로드해야 합니다.

[Disabled] 이 기능을 비활성화하는 동시에 현재 BIOS 설정을 유지합니다.

#### OC Quick View Timer

화면에 표시된 0C 설정 값의 지속 시간을 설정합니다. **사용 안 함**으로 설정된 경우 BIOS는 0C 설정의 변형을 표시하지 않습니다.

#### **CPU** Specifications

Enter를 눌러 서브 메뉴를 시작합니다. 이 서브 메뉴는 설치된 CPU의 정보를 표시하며 읽기 전용입니다. 사용자는 언제든지 [F4]키를 눌러 정보 메뉴에 액세스할 수 있습니다.

#### CPU Technology Support

Enter를 눌러 하위 메뉴로 들어갑니다. 하위 메뉴는 설치된 CPU의 주요 기능을 보여줍니다. 읽기 전용입니다.

#### MEMORY-Z

Enter를 눌러 서브 메뉴를 시작합니다. 이 서브 메뉴는 설치된 메모리의 모든 설정과 타이밍을 표시합니다. 사용자는 언제든지 [**F5**]키를 눌러 정보 메뉴에 액세스할 수 있습니다.

| 0 2                                   | Overclocking\MEMORY-Z                                                                                   | HOT KEY I 🕏 | HELP                                                                                                    |
|---------------------------------------|----------------------------------------------------------------------------------------------------|-------------|----------------------------------------------------------------------------------------------------|
| Matheboard settings<br>SETTINGS<br>OC | . DIMMAI Memory 6PD<br>DIMMAI Memory 6PD<br>DIMMAI Memory 6PD<br>DIMMB2 Memory 6PD<br>DIMMB2 Memory 6PD |             | Press «Enter» to<br>enter the sub-menu.<br>The sub-menu<br>displays the<br>information of<br>installed memory.<br>Read only. |
| Use USB to flash BIOS<br>M-FLASH      |                                                                                                    |             | ↑ I→→→: Move<br>Enter: Select<br>+/-: Value<br>ESC: Exit<br>F1: General Help                                                 |

#### DIMMx Memory SPD

Enter를 눌러 서브 메뉴를 시작합니다. 이 서브 메뉴는 설치된 메모리의 정보를 표시합니다. (읽기 전용)

#### ► CPU Features

Enter를 눌러 서브 메뉴를 시작합니다

| 1                                                                                                    |                              |            | HELP                                   |
|----------------------------------------------------------------------------------------------------|------------------------------|------------|----------------------------------------|
|                                                                                                    |                              |            | - 2 - 12 - 12 - 12 - 12 - 12 - 12 - 12 |
|                                                                                                    | Limit CPUID Maximum          | [Disabled] | Enables or disables                    |
|                                                                                                    | Intel Virtualization Tech    | [Enabled]  | the extended CPUID                     |
| All second                                                                                                    | Intel VT-D Tech              | [Disabled] |                                        |
| Motherboard settings                                                                                                    | Hardware Prefetcher          | [Enabled]  |                                        |
| SETTINGS                                                                                                    | Adjacent Cache Line Prefetch | [Enabled]  |                                        |
| SETTINGS                                                                                                    | CPU AES Instructions         | [Enabled]  |                                        |
|                                                                                                    | CFG Lock                     | (Enabled)  |                                        |
|                                                                                                    |                              |            |                                        |
| and the providence of the second second seco |                              |            |                                        |
| 15                                                                                                    |                              |            |                                        |
|                                                                                                    |                              |            |                                        |
| the state of the state of the s |                              |            |                                        |
|                                                                                                    |                              |            |                                        |
| 00                                                                                                    |                              |            |                                        |
| UC                                                                                                    |                              |            |                                        |
|                                                                                                    |                              |            |                                        |
|                                                                                                    |                              |            |                                        |
|                                                                                                    |                              |            |                                        |
| 100                                                                                                    |                              |            |                                        |
|                                                                                                    |                              |            | 1 I→→ Move                             |
|                                                                                                    |                              |            | Enter: Select                          |
| Use USB to flash BIOS                                                                                                    |                              |            | +/-: Value                             |
|                                                                                                    |                              |            | ESC: Exit                              |
| MIFLASH                                                                                                    |                              |            | E1: General Help                       |
|                                                                                                    |                              |            |                                        |

#### Limit CPUID Maximum

이 항목을 사용하여 확장 CPUID 값을 활성화 또는 비활성화할 수 있습니다.

[Enabled] BIOS 가 최대 CPUID 입력 값을 제한하여 확장 CPUID 값으로 프로세서를 지원하지 않는 이전 운영제제의 부팅 문제를 해결할 수 있습니다.

[Disabled] 실제 최대 CPUID 입력 값을 사용합니다.

#### Intel Virtualization Tech

Intel Virtualization technology[인텔 가상화 기술]을 활성화 또는 비활성화할 수 있습니다 [Enabled] 이 기술을 활성화하면 플랫폼이 독립적인 파티션에서 여러 운영체제를 실행할 수 있고 시스템은 여러 개의 가상화 시스템으로 작동됩니다. [Disabled] 이 기능을 비활성화할 수 있습니다.

# Intel VT-D Tech

이 항목을 사용하여 Intel VT-D(Intel Virtualization for Directed I/O) 기술을 활성화 또는 비활성화할 수 있습니다.

#### Hardware Prefetcher

하드웨어 프리페처 (MLC Streamer prefetcher)기능을 활성화 또는 비활성화할 수 있습니다.

[Enabled] 하드웨어 프리페처가 자동으로 데이터와 명령을 메모리에서 L2 캐시에 프리 페치하여 CPU 성능을 조정할 수 있습니다.

[Disabled] 이 기능을 비활성화할 수 있습니다.

#### Adjacent Cache Line Prefetch

CPU 하드웨어 프리페처 (MLC Spatial prefetcher)기능을 활성화 또는 비활성화할 수 있습니다.

[Enabled] 이 기능을 활성화하여 캐시 지연 시간을 줄이고 특정 응용 프로그램의 성능을 조정할 수 있습니다.

[Disabled] 요청된 캐시 라인만 활성화됩니다.

#### CPU AES Instructions

CPU AES (Advanced Encryption Standard-New Instructions) 지원을 활성화 또는 비활성화할 수 있습니다. 이 항목은 CPU가 이 기능을 지원하는 경우에만 나타납니다.

#### CFG Lock

 MSR 0xE2[15], CFG 락 비트를 잠금/잠금해제 할 수 있습니다.

 [Enabled]
 CFG 락 비트를 잠글 수 있습니다.

 [Disabled]
 CFG 락 비트를 잠금 해제할 수 있습니다.

# M-FLASH 메뉴

M-FLASH는 USB 플래시 드라이브로 BIOS를 업데이트하는 방법을 제공합니다. MSI 웹 사이트에서 메인 보드 모델과 일치하는 최신 BIOS 파일을 다운로드하고 BIOS 파일을 USB 플래시 드라이브에 저장하십시오. 그런 다음 아래 단계에 따라 BIOS를 업데이트하십시오.

- 1. 업데이트 파일이 들어있는 USB 플래시 드라이브를 컴퓨터에 삽입합니다.
- 2. M-FLASH 탭을 클릭하면 요청 메시지가 표시됩니다. Yes를 클릭하여 재부팅하고 플래시 모드로 들어갑니다.

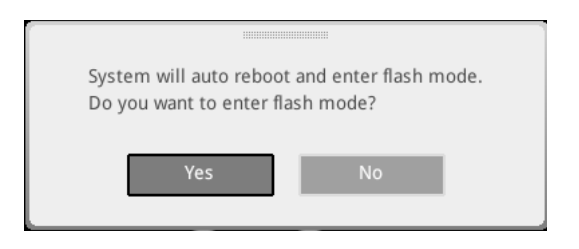

3. 시스템이 플래시 모드로 들어가고 재부팅 후 파일 선택 메뉴가 나타납니다.

| File Path : fs0:\ |                                |                                                                                                    |                                                                                                    |                                                                                                    |   |
|-------------------|--------------------------------|----------------------------------------------------------------------------------------------------|----------------------------------------------------------------------------------------------------|----------------------------------------------------------------------------------------------------|---|
| Drive             |                                | File                                                                                                    |                                                                                                    |                                                                                                    |   |
|                   |                                | 2015/07/0112:34:56<br>2015/07/0212:34:56<br>2015/07/0312:34:56<br>2015/07/0412:34:56<br>2015/07/0612:34:56<br>2015/07/0612:34:56<br>2015/07/0612:34:56<br>2015/07/0912:34:56<br>2015/07/0912:34:56 | < DIR ><br>< DIR ><br>< DIR ><br>< DIR ><br>< DIR ><br>< DIR ><br>< DIR ><br>< DIR ><br>< DIR ><br>< DIR ><br>< DIR ><br>< DIR > | BIOSFILE01<br>BIOSFILE02<br>BIOSFILE03<br>BIOSFILE04<br>BIOSFILE05<br>BIOSFILE07<br>BIOSFILE08<br>BIOSFILE09<br>BIOSFILE09<br>BIOSFILE10 | Ŧ |
|                   | Model Name:<br>Model Name: N/A |                                                                                                    | Build Date<br>Build Date                                                                                                    |                                                                                                    |   |

- 4. BIOS 파일을 선택하여 BIOS 업데이트 프로세서를 진행합니다.
- 5. 100%로 완료되면 시스템이 자동으로 재부팅됩니다.

# OC 프로필 메뉴

이 메뉴를 사용하여 BIOS 프로필을 설정할 수 있습니다.

| 0 2                                                             | OC Profiles HOT KEY 1 5                                                                                                    |                                                                                                    |
|-----------------------------------------------------------------|----------------------------------------------------------------------------------------------------|----------------------------------------------------------------------------------------------------|
| Motherboard settings<br>SETTINGS<br>Operficiency settings<br>OC | Overriching Polite 1     Overriching Polite 1     Overriching Polite 3     Overriching Polite 4     Overriching Polite 4     Overriching Polite 5     Overriching Polite 5     Overriching Polite 6     Overriching Polite 6     Overriching Poli | Voltage<br>CPU Core:<br>1.288V<br>CPU Vab97:<br>0.000V<br>CPU Na<br>5.000V<br>System 33V:<br>5.382V<br>5.382V<br>System 5V:<br>5.382V<br>System 5V:<br>5.382V<br>S |
| Use USB to flash/save BIOS<br>M-FLASH                           |                                                                                                    | 1 ↓→→: Move<br>Enter: Select<br>+/-: Value<br>ESC: Exit<br>F1: General Help                                                                                                    |

#### Overclocking Profile 1/2/3/4/5/6

오버 클러킹 프로필 1 / 2 / 3 / 4 / 5 / 6 관리. Enter를 눌러 하위 메뉴로 들어갑니다.

▶ Set Name for Overclocking Profile 1/ 2/ 3/ 4/ 5/ 6 현재 오버 클럭킹 프로필의 이름을 지정합니다.

▶ Save Overclocking Profile 1/ 2/ 3/ 4/ 5/ 6 현재 오버 클럭킹 프로필을 저장합니다.

▶ Load Overclocking Profile 1/2/3/4/5/6 현재 오버 클럭킹 프로필을 로드합니다.

▶ Clear Overclocking Profile 1/2/3/4/5/6 현재 오버 클럭킹 프로필을 지웁니다.

#### OC Profile Load from ROM

BIOS ROM에서 OC 프로필을 로드합니다.

#### OC Profile Save to USB

OC 프로필을 USB 플래시 드라이브에 저장합니다. USB 플래시 드라이브는 FAT / FAT32 형식이어야합니다.

# OC Profile Load from USB

USB 플래시 드라이브에서 0C 프로필을 로드합니다. USB 플래시 드라이브는 FAT / FAT32 형식이어야 합니다.

# 하드웨어 모니터 메뉴

이 메뉴에서는 팬 속도를 수동으로 조정하고 CPU / 시스템 전압을 모니터링 할 수 있습니다.

팬 작동 창에 표시 할 온도 곡선 선 (흰색)

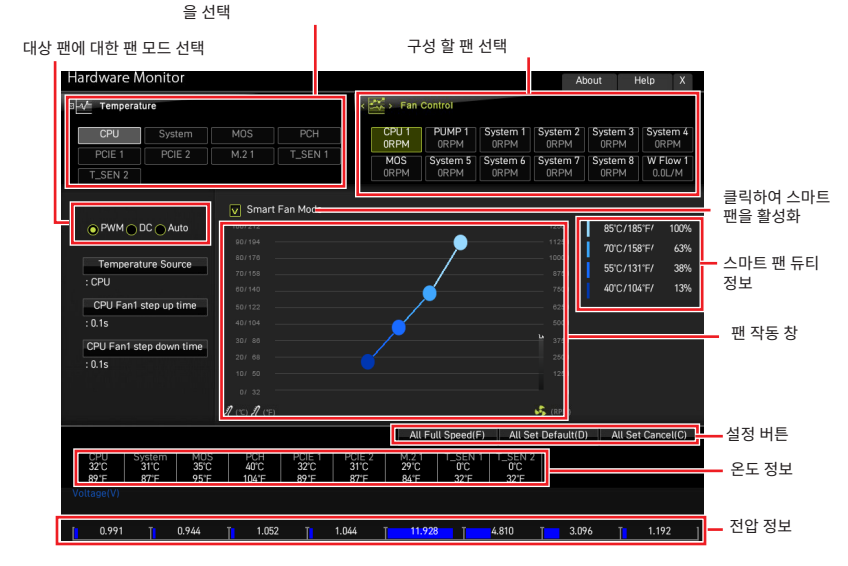

• 스마트 팬 - 이 설정은 스마트 팬 기능을 활성화 / 비활성화합니다. 스마트 팬은 현재 CPU / 시스템 온도에 따라 CPU / 시스템 팬 속도를 자동으로 조정하여 과열로 인한 시스템 손상을 방지하는 뛰어난 기능입니다.

#### Settings Buttons

- 모든 풀 스피드 모든 팬이 최대 작동 속도로 실행되도록 구성합니다.
- 모든 설정 기본 모든 팬의 속도가 BIOS 기본값을 반환하도록 구성합니다.
- 모든 설정 캔슬 현재 변경 사항을 취소하고 모든 팬에 대한 이전 설정을 복원합니다.

# 🚺 중요사항

팬 속도를 조정하고 팬 모드를 전환 한 후 팬이 제대로 작동하는지 확인합니다.

#### 팬 조정

1. 조정하려는 팬을 선택하고 팬 작동 창에 팬 사용률 곡선 (노란색)을 표시합니다.

2. 듀티 포인트를 클릭하고 끌어 팬 속도를 조정합니다.

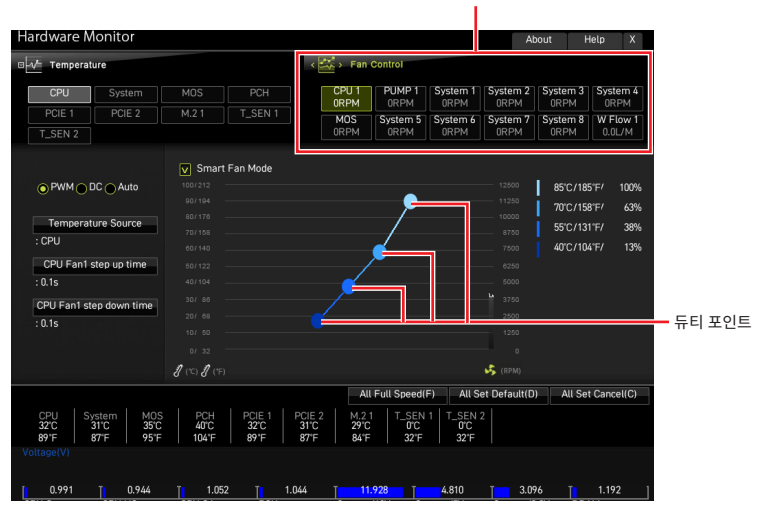

조정할 팬 선택

# BIOS 리셋

문제 해결을 위해 BIOS 기본 설정을 복원해야할 경우가 나타날 수 있습니다. BIOS를 리셋하는 방법에는 다음과 같은 몇가지가 있습니다.

- BIOS로 이동한 후 F6 를 눌러 최적화된 기본 값을 로드합니다.
- 메인보드의 CMOS 클리어 점퍼를 단락시킵니다.
- 후면 I/O 패널의 CMOS 클리어 점퍼를 누릅니다.

# ᡗ ਨਿਸ਼ਨ

CMOS 데이터를 삭제하기 전에 컴퓨터 전원이 꺼져 있는지 확인해야 합니다. BIOS를 재설정하려면 CMOS 클리어 점퍼/ 버튼 섹션을 참조하세요.

# BIOS(바이오스) 업데이트

# M-FLASH로 BIOS 업데이트

업데이트 하기전:

구입한 모듈에 맞는 최신 BIOS 파일을 MSI 웹사이트에서 다운로드한 후 BIOS 파일을 USB 플래시 드라이브에 저장합니다.

BIOS 업데이트:

- 1. Multi-BIOS 스위치로 대상 BIOS ROM으로 전환합니다. 메인보드에 이 스위치가 없는 경우 이 단계를 건너뜁니다.
- 2. 업데이트 파일이 들어있는 USB 플래시 드라이브를 USB 포트에 삽입합니다.
- 3. 플래쉬 모드를 시작하려면 다음 방법을 참조하십시오.

▪ POST 중에 재부팅하고 Ctrl + F5 키를 누른 다음 Yes을 클릭하여 시스템을 재부팅하십시오.

 BIOS(바이오스)를 들어가기 위해 POST 동안 재부팅하고 Del 키를 누릅니다. M-FLASH 버튼을 클릭하고 Yes를 클릭하여 시스템을 재부팅합니다

- 4. BIOS 파일을 선택하여 BIOS 업데이트 프로세서를 진행합니다.
- 5. 메시지가 나타나면 Yes를 클릭하여 BIOS 복구를 시작합니다.
- 6. 100%로 완료되면 시스템이 자동으로 재부팅됩니다.

# MSI 드래곤 센터로 BIOS 업데이트

업데이트 하기 전:

- LAN 드라이버가 이미 설치되어 있고 인터넷 연결이 올바르게 설정되어 있는지 확인합니다.
- BIOS를 업데이트하기 전에 다른 응용 프로그램 소프트웨어를 모두 닫으십시오.

BIOS 업데이트:

- 1. MSI 드래곤 센터를 설치 및 시작하고 Support 페이지로 이동합니다.
- 2. Live Update 를 선택하고 Advanced 버튼을 클릭합니다.
- 3. BIOS 파일을 선택하고 Install 버튼을 클릭합니다.
- 4. 설치 알림 메시지가 나타나면 Install 버튼을 클릭합니다.
- 5. BIOS를 업데이트하기 위해 시스템이 자동으로 다시 시작됩니다.
- 6. 깜박이는 BIOS 프로세스가 100% 완료되면 시스템이 자동으로 재시작됩니다.

# 플래쉬 BIOS 버튼으로 BIOS 업데이트

- 1. 구입한 모듈에 맞는 최신 BIOS 파일을 MSI<sup>®</sup> 웹사이트에서 다운로드 합니다.
- 2. BIOS 파일 이름을 MSI.ROM으로 변경하고 USB 플래쉬 드라이브에 저장합니다.
- 3. CPU\_PWR1및 ATX\_PWR1에 전원 공급 장치를 연결합니다. (전원 공급 장치만 필요합니다.)
- MSI.ROM 파일이 저장된 USB 플래쉬 드라이브를 후면 I/O 패널의 플래쉬 BIOS 포트에 연결합니다.
- 5. 플래쉬 BIOS 버튼을 눌러 BIOS를 플래쉬하면 LED 표시등이 깜빡이기 시작합니다.
- 6. 프로세스가 완료되면 LED 표시등이 꺼집니다.

공지

**Micro-Star Int'l Co., Ltd.** 

사용되는 MSI 로고는 Micro-Star Int'L Co., Ltd.의 등록 상표입니다. 언급된 기타 모든 마크와 이름은 해당 소유자의 상표일 수 있습니다. 정확성이나 완전성에 대한 보증은 명시되거나 암시되지 않습니다. MSI는 사전 통지 없이 이 문서를 변경할 수 있는 권한을 보유합니다.

# Copyright

© Micro-Star Int'l Co.,Ltd. 2021 All rights reserved.

# 개정 내역

버전 1.0, 2021/01, 첫 공표